# Rosemount<sup>™</sup> 3051S MultiVariable<sup>™</sup>-Messumformer Rosemount 3051SF MultiVariable-Durchflussmessumformer

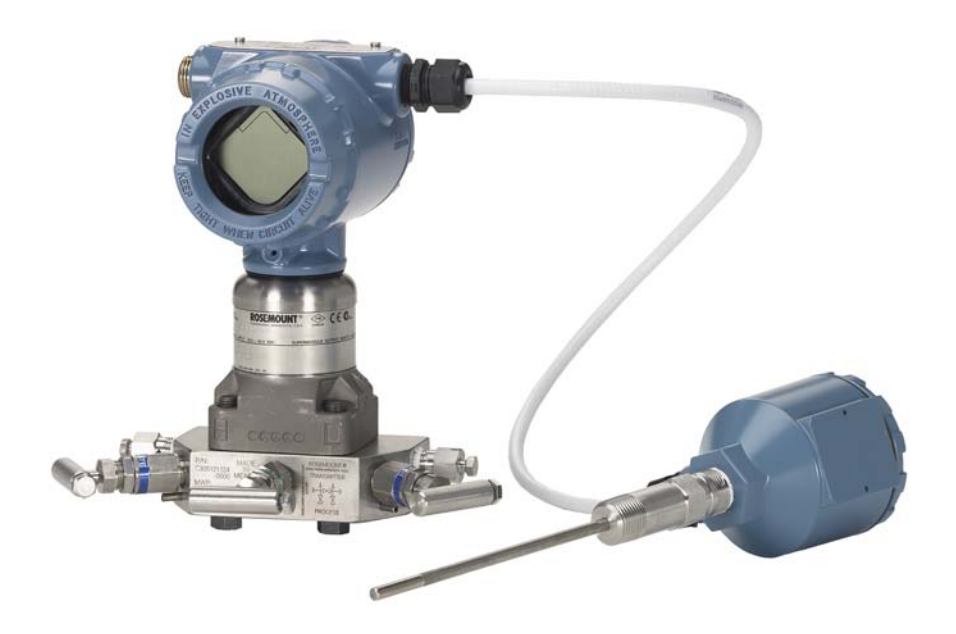

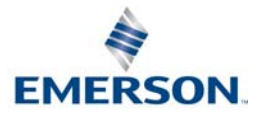

#### HINWEIS

Diese Anleitung enthält grundlegende Richtlinien für den Rosemount 3051S

MultiVariable-Messumformer (3051SMV). Außerdem sind Richtlinien für die Grundkonfiguration des 3051SMV MultiVariable-Messumformers für die Modelle Rosemount 3051SFA (<u>Betriebsanleitung</u>), Rosemount 3051SFC (<u>Betriebsanleitung</u>) und Rosemount 3051SFP (<u>Betriebsanleitung</u>) enthalten. Diese Kurzanleitung enthält keine Anweisungen für Diagnose, Wartung, Service oder Störungsanalyse und -beseitigung. Weitere Anweisungen sind in der <u>Betriebsanleitung</u> des Rosemount 3051SMV zu finden. Alle Dokumente sind in elektronischer Form unter <u>Emerson.com/Rosemount</u> erhältlich.

# WARNUNG

#### Explosionen können zu schweren oder tödlichen Verletzungen führen.

Die Installation dieses Messumformers in explosionsgefährdeten Umgebungen muss gemäß den lokalen, nationalen und internationalen Normen, Vorschriften und Empfehlungen ausgeführt werden. Einschränkungen in Verbindung mit der sicheren Installation sind im Abschnitt "Produkt-Zulassungen" der <u>Betriebsanleitung</u> des Rosemount 3051SMV zu finden.

- Vor Anschluss eines Feldkommunikators in einer explosionsgefährdeten Umgebung sicherstellen, dass die Geräte im Messkreis in Übereinstimmung mit den Vorschriften für eigensichere oder keine Funken erzeugende Feldverkabelung installiert sind.
- Bei einer Installation mit Ex-Schutz/druckfester Kapselung die Messumformer-Gehäusedeckel nicht entfernen, wenn der Stromkreis unter Spannung steht.

#### Prozessleckagen können zu schweren oder tödlichen Verletzungen führen.

Vor der Druckbeaufschlagung müssen die Prozessanschlüsse installiert und fest angezogen werden.

#### Elektrische Schläge können zu schweren oder tödlichen Verletzungen führen.

Den Kontakt mit Leitungsadern und Anschlussklemmen meiden. Elektrische Spannung an den Leitungsadern kann zu elektrischen Schlägen führen.

#### Leitungseinführungen

- Falls nicht anderweitig markiert, haben die Leitungseinführungen im Messumformergehäuse ein <sup>1</sup>/2-14 NPT-Gewinde. Die Angabe "M20" bezieht sich auf Gewinde der Form M20 x 1,5. Bei Geräten mit mehreren Leitungseinführungen haben alle Einführungen das gleiche Gewinde. Zum Verschließen dieser Einführungen nur Stopfen, Adapter, Kabelverschraubungen oder Kabelschutzrohre mit einem kompatiblen Gewinde verwenden.
- Bei Installationen in Ex-Bereichen nur die aufgeführten oder Ex-zertifizierte Stopfen, Adapter oder Kabelverschraubungen in den Leitungseinführungen verwenden.

#### Inhalt

| Messumformer installieren                 | Durchflusskonfiguration13     |
|-------------------------------------------|-------------------------------|
| Gehäuse drehen                            | Gerätekonfiguration prüfen 22 |
| Schalter setzen7                          | Messumformer abgleichen 25    |
| Elektrischer Anschluss und                | Sicherheitsgerichtete         |
| Spannungsversorgung 8                     | Systeminstrumentierung26      |
| Installation des Engineering Assistant 11 | Produkt-Zulassungen26         |

# 1.0 Messumformer installieren

# 1.1 Durchflussmessung von Flüssigkeiten

- 1. Druckentnahmen seitlich an der Prozessleitung platzieren.
- 2. Messumformer auf gleichem Niveau oder unterhalb der Druckentnahmen montieren.
- 3. Messumformer mit den Ablass-/ Entlüftungsventilen nach oben montieren.

# 1.2 Durchflussmessung von Gasen

- 1. Druckentnahmen oberhalb oder seitlich an der Prozessleitung platzieren.
- 2. Messumformer auf gleichem Niveau oder oberhalb der Druckentnahmen montieren.

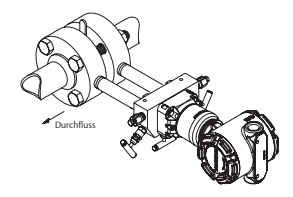

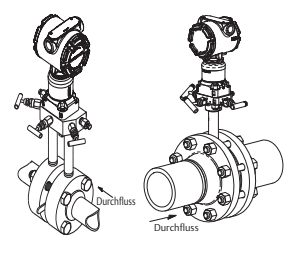

# 1.3 Durchflussmessung von Dampf

- 1. Druckentnahmen seitlich an der Prozessleitung platzieren.
- 2. Messumformer auf gleichem Niveau oder unterhalb der Druckentnahmen montieren.
- 3. Impulsleitungen mit Wasser füllen.

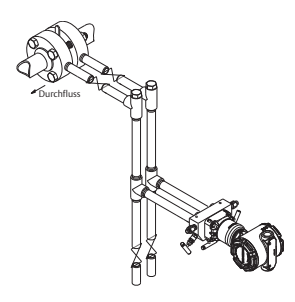

# 1.4 Montagewinkel

#### Wandmontage

#### Rohrmontage Coplanar Flansch

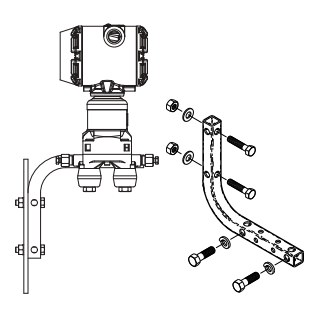

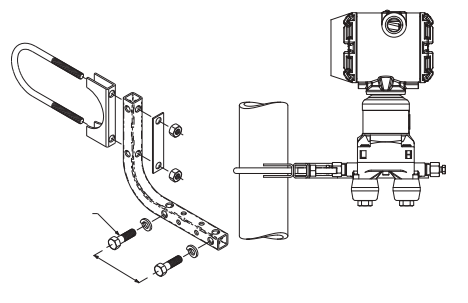

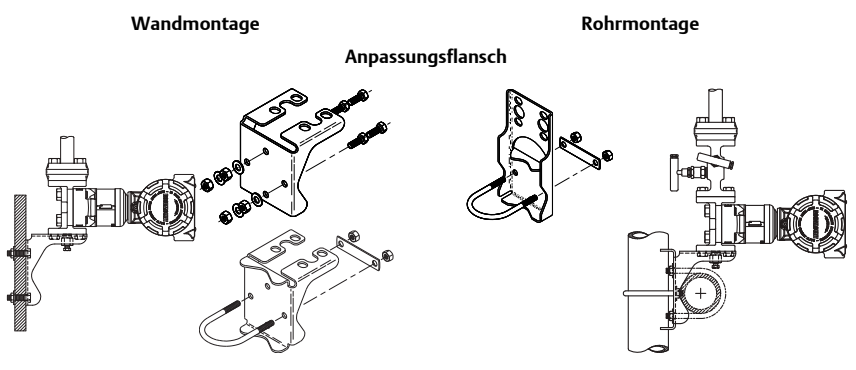

# 1.5 Anforderungen an die Schraubverbindungen

Wenn die Installation des Messumformers die Montage eines Prozessflansches, Ventilblocks oder Ovaladapters erfordert, diese Montagerichtlinien strikt befolgen, um die gute Abdichtung und damit die optimale Funktion des Messumformers zu gewährleisten. Ausschließlich mit dem Messumformer mitgelieferte oder von Emerson<sup>™</sup> als Ersatzteile verkaufte Schrauben verwenden. Abbildung 1 zeigt gebräuchliche Messumformers erforderlichen den für die ordnungsgemäße Montage des Messumformers erforderlichen Schraubenlängen.

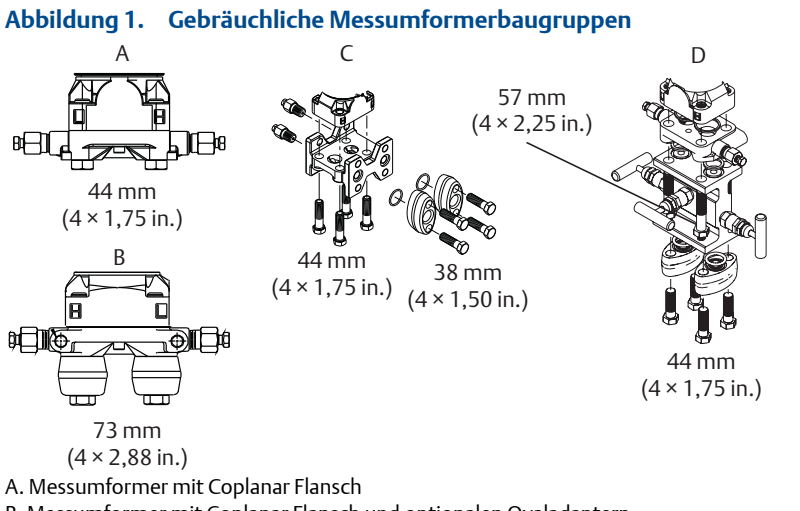

- B. Messumformer mit Coplanar Flansch und optionalen Ovaladaptern
- C. Messumformer mit Anpassungsflansch und optionalen Ovaladaptern
- D. Messumformer mit Coplanar Flansch und optionalem/n Ventilblock und Ovaladaptern

Die Schrauben sind gewöhnlich aus Kohlenstoff- oder Edelstahl gefertigt. Der Werkstoff kann anhand der Markierungen am Kopf der Schraube und Tabelle 1 auf Seite 5 überprüft werden. Wenn der Schraubenwerkstoff nicht in Tabelle 1 angegeben ist, wenden Sie sich bzgl. weiterer Informationen an Emerson. Die Schrauben wie folgt montieren:

- Schrauben aus Kohlenstoffstahl erfordern keine Schmierung. Die Edelstahlschrauben sind mit einem Schmiermittel beschichtet, um die Montage zu erleichtern. Bei Einbau einer dieser Schraubentypen kein zusätzliches Schmiermittel verwenden.
- 2. Schrauben handfest anziehen.
- 3. Schrauben kreuzweise mit dem Anfangsdrehmoment anziehen. Siehe Tabelle 1 bzgl. des Anfangswerts.
- 4. Schrauben kreuzweise (wie vorher) mit dem Drehmoment-Endwert anziehen. Siehe Tabelle 1 bzgl. des Endwerts.
- 5. Sicherstellen, dass die Flanschschrauben durch die Trennplatte des Moduls herausragen, bevor das Gerät mit Druck beaufschlagt wird.

#### Abbildung 2. Trennplatte des Sensormoduls

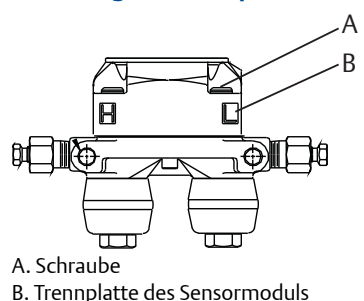

### Tabelle 1. Drehmomentwerte für die Flansch- und Ovaladapterschrauben

| Schraubenwerkstoff    | Kopfmarkierung                                                                                        | Anfangs-<br>drehmo-<br>ment | End-<br>drehmo-<br>ment |
|-----------------------|----------------------------------------------------------------------------------------------------|-----------------------------|-------------------------|
| Kohlenstoffstahl (CS) | ↓ В7М                                                                                                 | 34 Nm<br>(300 in-lb)        | 73,5 Nm<br>(650 in-lb)  |
| Edelstahl (SST)       | 316         BBM         316           316         STM         SW           316         316         SW | 17 Nm<br>(150 in-lb)        | 34 Nm<br>(300 in-Ib)    |

# 1.6 O-Ringe mit Ovaladaptern

# A WARNUNG

Fehler bei der Installation der richtigen O-Ringe für die Ovaladapter können zu Leckagen führen und somit schwere oder tödliche Verletzungen verursachen. Die beiden Ovaladapter unterscheiden sich durch die O-Ring-Nut.

Nur den O-Ring verwenden, der für den jeweiligen Ovaladapter konstruiert wurde (siehe unten):

## Rosemount 3051S/3051/2051

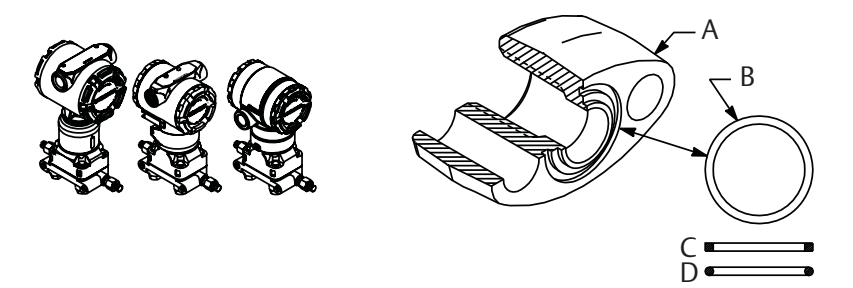

- A. Ovaladapter B. O-Ring C. PTFE (quadratisches Profil)
- D. Elastomer (rundes Profil)

M A

Wenn die Flansche oder Adapter abgebaut werden, stets die O-Ringe visuell prüfen. Die O-Ringe austauschen, wenn diese Anzeichen von Beschädigung wie Kerben oder Risse aufweisen. Bei einem Austausch der O-Ringe müssen die Flansch- und Positionierschrauben nach erfolgter Montage nochmals nachgezogen werden, um die Kaltflusseigenschaften der PTFE-O-Ringe auszugleichen.

# 2.0 Gehäuse drehen

Zum Verbessern des Zugangs zur Feldverkabelung sowie der Ablesbarkeit des optionalen Digitalanzeigers:

- 1. Die Gehäusesicherungsschraube lösen.
- 2. Das Gehäuse um 180° von seiner ursprünglichen (gelieferten) Position aus nach links oder rechts drehen.
- 3. Die Gehäusesicherungsschraube wieder festziehen.

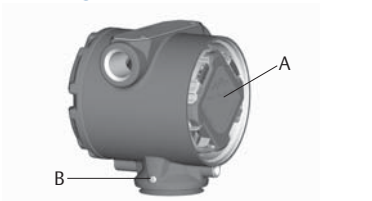

A. Funktionsplatine

B. Gehäusesicherungsschraube (3/32 in.)

#### Hinweis

Das Gehäuse um nicht mehr als 180° drehen, ohne den Messumformer zunächst zu zerlegen. Weitere Informationen sind in der <u>Betriebsanleitung</u> des Rosemount 3051SMV zu finden. Durch Überdrehen kann die elektrische Verbindung zwischen Sensormodul und Elektronik der Funktionsplatine beschädigt werden.

# 3.0 Schalter setzen

Der Messumformer ist standardmäßig mit Alarmverhalten *Hoch (HI)* und Schreibschutz *Aus (OFF)* konfiguriert.

- 1. Wenn der Messumformer montiert ist, den Messkreis sichern und die Spannungsversorgung unterbrechen.
- Den Gehäusedeckel entfernen, der den Feldanschlussklemmen gegenüberliegt. Den Gehäusedeckel in explosionsgefährdeten Umgebungen nicht entfernen.
- 3. Die Schreibschutz- und Alarmschalter mit einem kleinen Schraubendreher in die gewünschte Position schieben.
- 4. Den Gehäusedeckel wieder anbringen und festziehen, bis Metall an Metall anliegt, um die Anforderungen für Ex-Schutz zu erfüllen.

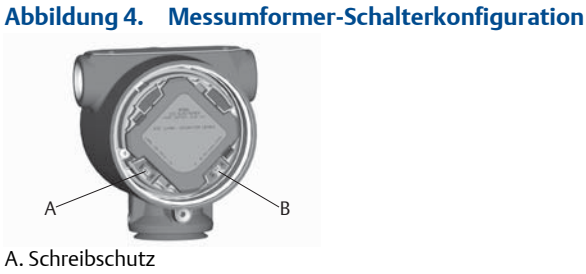

B. Alarm

#### **Flektrischer Anschluss und** 4.0 Spannungsversorgung

#### Hinweis

Keine Spannung an den Testklemmen anlegen. Andernfalls kann die Diode im Testanschluss beschädigt werden. Verdrillte Adernpaare erzielen die besten Ergebnisse. Kabel mit einem Leitungsquerschnitt von 0,2 mm<sup>2</sup> (24 AWG) bis 2,08 mm<sup>2</sup> (14 AWG) und einer max. Länge von 1 500 m (5 000 ft.) verwenden.

Den Messumformer wie folgt anschließen:

- 1. Den Gehäusedeckel auf der Seite mit den Feldanschlussklemmen entfernen.
- 2. Die Plusader an die Klemme "PWR/COMM +" und die Minusader an die Klemme "PWR/COMM –" anschließen.
- 3. Wenn der optionale Prozesstemperatureingang nicht installiert ist, die unbenutzte Leitungseinführung verschließen und abdichten. Bei Verwendung des optionalen Prozesstemperatureingangs siehe Abschnitt "Installation des optionalen Prozesstemperatureingangs (Pt100-Widerstandsthermometer)" auf Seite 10.

### HINWEIS

Wenn der beiliegende Verschlussstopfen verwendet wird, den Stopfen mit mindestens fünf Gewindegängen in die unbenutzte Leitungseinführung schrauben, um den Ex-Vorschriften gerecht zu werden. Weitere Informationen sind in der Betriebsanleitung des Rosemount 3051SMV zu finden.

- 4. Die Verkabelung, falls erforderlich, mit einer Abtropfschlaufe ausführen. Die Abtropfschlaufe muss so angeordnet sein, dass sich der Bogen des Kabels unterhalb der Kabeleinführungen und des Messumformergehäuses befindet.
- 5. Den Gehäusedeckel wieder anbringen und festziehen, bis Metall an Metall anliegt, um die Anforderungen für den Ex-Schutz zu erfüllen.

Abbildung 5 zeigt die Spannungsversorgung und die zur Kommunikation mit einem Feldkommunikator erforderlichen elektrischen Anschlüsse des Rosemount 3051SMV.

### Abbildung 5. Anschlussschema des Messumformers

Rosemount 3051SMV ohne optionalen Prozesstemperaturanschluss

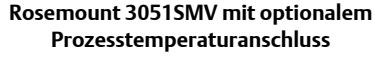

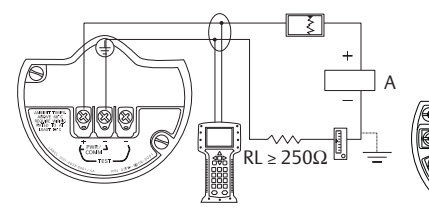

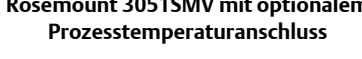

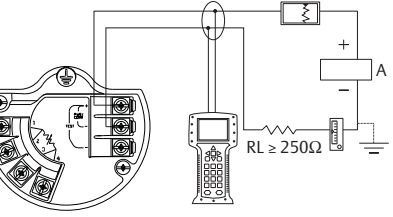

#### A. Spannungsversorgung

#### Hinweis

Die Installation eines Anschlussklemmenblocks mit integriertem Überspannungsschutz gewährleistet nur dann Schutz vor Spannungsspitzen, wenn das Gehäuse des Rosemount 3051SMV ordnungsgemäß geerdet ist.

# 4.1 Verkabelung des Kabelschutzrohr-Steckverbinders (Option GE oder GM)

Einzelheiten zur Verkabelung des Rosemount 3051SMV mit Kabelschutzrohr-Steckverbinder (Option GE oder GM) den Einbauanweisungen des Kabelsatz-Herstellers entnehmen. Die Installation für FM Eigensicherheit, Division 2, Ex-Bereiche gemäß Rosemount Zeichnung 03151-1009 vornehmen, um die Schutzart (NEMA<sup>®</sup> 4X und IP66) zu erhalten. Siehe Rosemount 3051SMV <u>Betriebsanleitung</u>.

# 4.2 Spannungsversorgung

Die DC-Spannungsversorgung sollte eine Spannung mit weniger als 2 % Restwelligkeit liefern. Die Gesamtbürde errechnet sich aus der Summe der Widerstandswerte der Signalleitungen und des Lastwiderstands des Reglers, der Anzeigen, der eigensicheren Barrieren und sonstiger angeschlossener Komponenten.

#### Abbildung 6. Bürdengrenzen

Max. Messkreisbürde = 43,5 × (Versorgungsspannung – 12,0)

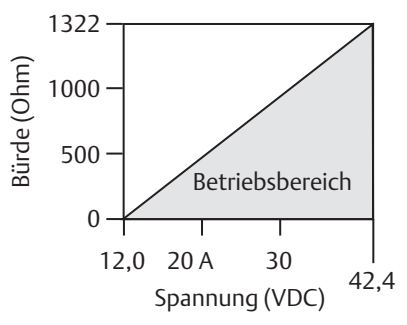

Die HART<sup>®</sup> Kommunikation erfordert eine Bürde von min. 250 **Ω**.

# 4.3 Installation des optionalen Prozesstemperatureingangs (Pt100-Widerstandsthermometer)

#### Hinweis

Um die Zulassung für druckfeste Kapselung nach ATEX/IECEx zu gewährleisten, dürfen nur Kabel verwendet werden, die gemäß ATEX/IECEx Druckfeste Kapselung zertifiziert sind (Temperatureingangscode C30, C32, C33 oder C34).

1. Das Pt100-Widerstandsthermometer am gewünschten Einbauort montieren.

#### Hinweis

Für den Prozesstemperaturanschluss abgeschirmtes 4-Leiter-Kabel verwenden.

- 2. Das Kabel des Widerstandsthermometers am Rosemount 3051SMV anschließen; hierfür die Adern durch die ungenutzte Leitungseinführung in das Gehäuse einführen und an die vier Schrauben des Anschlussklemmenblocks anschließen. Eine geeignete Kabelverschraubung verwenden, um die Leitungseinführung um das Kabel abzudichten.
- 3. Den Kabelschirm des Widerstandsthermometerkabels an den Erdungsanschluss im Gehäuse anschließen.

#### Abbildung 7. Verkabelung des Widerstandsthermometers für den Rosemount 3051SMV

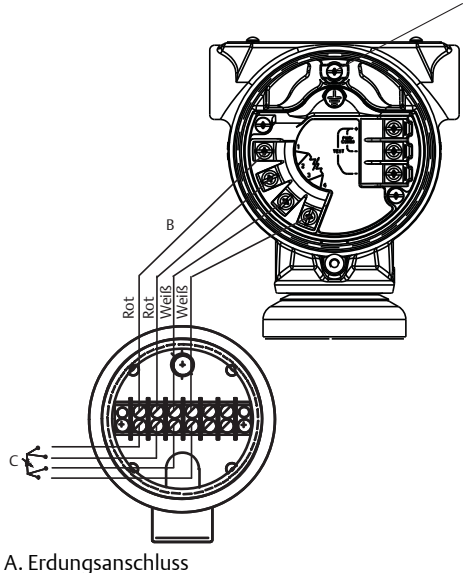

B. Adern des Widerstandsthermometerkabels

C. Pt100-Widerstandsthermometer

# 5.0 Installation des Engineering Assistant

# 5.1 Engineering Assistant 6.1 oder höher

Der Rosemount 3051SMV Engineering Assistant 6.1 oder höher ist eine PC-basierte Software, die Konfigurations-, Wartungs- und Diagnosefunktionen ausführt und als primäre Kommunikationsschnittstelle für den Rosemount 3051SMV mit Funktionsplatine für voll kompensierten Masse- und Energiedurchfluss dient.

Die Rosemount 3051SMV Engineering Assistant Software ist erforderlich, um die Durchflusskonfiguration ausführen zu können.

# **WARNUNG**

Um den einwandfreien Betrieb sicherzustellen, die aktuellste Version des Engineering Assistant herunterladen unter: <u>Emerson.com/Rosemount-Engineering-Assistant-6</u>.

# 5.2 Systemanforderungen

Systemanforderungen für die Installation der Rosemount 3051SMV Engineering Assistant Software:

- Pentium-Prozessor: 500 MHz oder schneller
- Betriebssystem: Windows<sup>™</sup> XP Professional (32 Bit) oder Windows 7 (32 Bit oder 64 Bit)
- 256 MB RAM
- 100 MB freier Festplattenspeicher
- Serielle RS232-Schnittstelle oder USB-Anschluss (für das HART-Modem)
- CD-ROM-Laufwerk

# Installation des Rosemount 3051SMV Engineering Assistant 6.1 oder höher

- 1. Derzeit auf dem PC installierte Versionen von Engineering Assistant 6 deinstallieren.
- 2. Die Engineering Assistant-CD in das CD-ROM-Laufwerk einlegen.
- 3. Windows sollte die CD erkennen und das Installationsprogramm automatisch starten. Den Menüanweisungen folgen, um die Installation abzuschließen. Wenn Windows die CD nicht erkennt, mit Windows Explorer oder "Mein Computer" zum CD-ROM-Laufwerk navigieren und auf das Programm **SETUP.EXE** doppelklicken.
- Das Installationsverfahren wird durch eine Reihe von Bildschirmen (Installation Wizard) unterstützt. Den Bildschirmanweisungen folgen. Es wird empfohlen, die standardmäßigen Installationseinstellungen zu verwenden.

#### Hinweis

Die Engineering Assistant Versionen ab 6.1 erfordern die Verwendung von Microsoft®.NET Framework ab Version 4.0. Wenn die .NET Version 4.0 nicht installiert ist, wird die Software während der Installation des Engineering Assistant automatisch installiert. Microsoft .NET Version 4.0 erfordert zusätzliche 200 MB freien Festplattenspeicherplatz.

### Anschluss an einen PC

Abbildung 8 zeigt den Anschluss eines PCs an einen Rosemount 3051SMV.

#### Abbildung 8. Anschluss eines PCs an einen Rosemount 3051SMV Messumformer

### Rosemount 3051SMV ohne optionalen Prozesstemperaturanschluss

Rosemount 3051SMV mit optionalem Prozesstemperaturanschluss

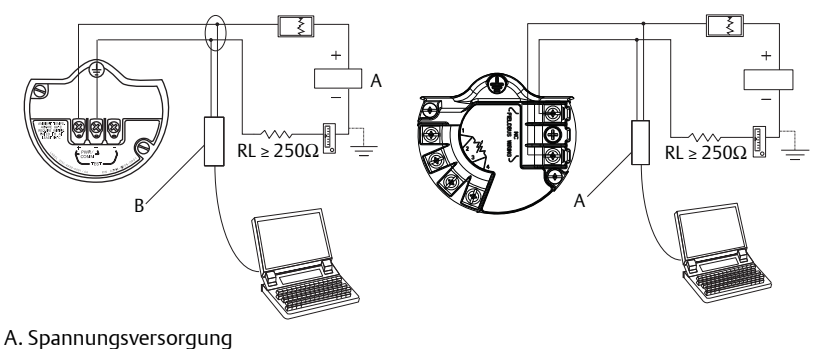

- B. Modem
- 1. Den Gehäusedeckel von der Seite mit den Feldanschlussklemmen entfernen.
- 2. Das Gerät entsprechend den Anweisungen unter "Elektrischer Anschluss und Spannungsversorgung" verkabeln.
- 3. Das Kabel des HART-Modems an den PC anschließen.
- 4. Auf der Seite des Messumformers mit der Aufschrift "Field Terminals" (Feldanschlussklemmen) die Minigrabber des Modems an die beiden mit "PWR/COMM" gekennzeichneten Klemmen anschließen.
- 5. Die Rosemount 3051SMV Engineering Assistant Software starten. Weitere Informationen zum Starten der Software sind unter "Starten des Engineering Assistant 6.1 oder höher" auf Seite 14 zu finden.
- 6. Nach Abschluss der Konfiguration den Gehäusedeckel wieder anbringen und festziehen, bis Metall an Metall anliegt, um die Anforderungen für Ex-Schutz zu erfüllen.

# 6.0 Durchflusskonfiguration

## 6.1 Rosemount 3051SMV Engineering Assistant 6.1 oder höher

Der Rosemount 3051SMV Engineering Assistant führt den Anwender durch die Erstellung der Durchflusskonfiguration für einen Rosemount 3051SMV. Die Durchflusskonfigurations-Bildschirme ermöglichen dem Anwender die Angabe des Prozessmediums, der Betriebsbedingungen und der Informationen zum Wirkdruckgeber, einschließlich des Rohrinnendurchmessers. Diese Informationen werden von der Rosemount 3051SMV Engineering Assistant Software verwendet, um die Parameter für die Durchflusskonfiguration zu erstellen, die an den Messumformer gesendet oder für zukünftige Verwendung gespeichert werden.

### **Online- und Offline-Modi**

Die Engineering Assistant Software kann in zwei Betriebsarten verwendet werden: Online und Offline. Im Online-Modus kann der Anwender die Konfiguration vom Messumformer abrufen, die Parameter bearbeiten, die geänderte Konfiguration an den Messumformer zurücksenden oder die Konfiguration in einer Datei speichern. Im Offline-Modus kann der Anwender eine neue Durchflusskonfiguration erstellen und die Konfiguration in einer Datei speichern oder eine bestehende Datei öffnen und ändern.

Die Erstellung einer neuen Durchflusskonfiguration im Offline-Modus ist auf den folgenden Seiten beschrieben. Weitere Informationen zu anderen Funktionen sind in der Rosemount 3051SMV <u>Betriebsanleitung</u> zu finden.

# 6.2 Überblick über die grundlegende Navigation

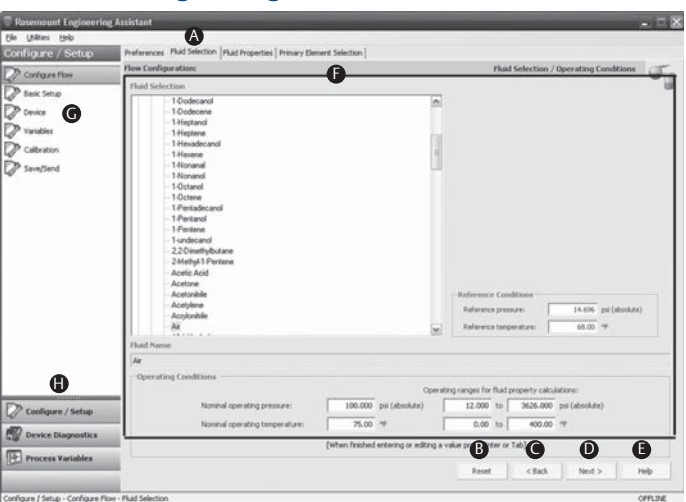

#### Abbildung 9. Überblick über die grundlegende Navigation des Engineering Assistant

Es stehen verschiedene Möglichkeiten zur Navigation der Engineering Assistant Software zur Verfügung. Die nachfolgenden Ziffern entsprechen den Ziffern in Abbildung 9.

- a. Die Navigationsregister enthalten Informationen zur Durchflusskonfiguration. Im Offline-Modus wird jede Registerkarte erst dann aktiv, wenn die Mussfelder auf der vorherigen Registerkarte vollständig ausgefüllt wurden. Im Online-Modus sind diese Registerkarten jederzeit verfügbar.
- b. Mit der Schaltfläche "Reset" können alle Felder auf allen Durchflusskonfigurations-Registerkarten (Fluid Selection [Auswahl des Mediums], Fluid Properties [Medieneigenschaften] und Primary Element Selection [Auswahl des Wirkdruckgebers]) auf die Werte zurückgesetzt werden, die vor Beginn der Konfiguration eingestellt waren.
  - Im Online-Modus werden diese Einstellungen auf die Werte zurückgesetzt, die vor Beginn der Konfiguration vom Gerät empfangen wurden.
  - Bei Bearbeitung einer zuvor gespeicherten Durchflusskonfiguration werden diese Einstellungen auf die Werte zurückgesetzt, die zuletzt gespeichert wurden. Beim Starten einer neuen Durchflusskonfiguration werden alle eingegebenen Werte gelöscht.
- c. Die Schaltfläche "Back" (Zurück) dient dem Rückwärtsblättern durch die Durchflusskonfigurations-Registerkarten.
- d. Die Schaltfläche "Next" (Weiter) dient dem Vorwärtsblättern durch die Durchflusskonfigurations-Registerkarten. Im Offline-Modus wird die Schaltfläche *Next* (Weiter) erst dann aktiv, wenn alle Mussfelder auf der aktuellen Seite vollständig ausgefüllt wurden.
- e. Die Schaltfläche "Help" (Hilfe) kann jederzeit verwendet werden, um eine detaillierte Erläuterung der auf der aktuellen Konfigurations-Registerkarte erforderlichen Informationen anzuzeigen.
- f. Jegliche Konfigurationsinformationen, die eingegeben oder geprüft werden müssen, werden in diesem Teil des Bildschirms angezeigt.
- g. Diese Menüs dienen der Navigation der Registerkarten "Configure Flow" (Durchfluss konfigurieren), "Basic Setup" (Grundeinstellung), "Device" (Gerät), "Variables" (Variablen), "Calibration" (Kalibrierung) und "Save/Send Configuration" (Konfiguration speichern/senden).
- h. Diese Schaltflächen dienen der Navigation zu den Abschnitten "Config/Setup" (Konfiguration/Einstellung), "Device Diagnostics" (Gerätediagnose) oder "Process Variables" (Prozessvariablen).

# 6.3 Starten des Engineering Assistant 6.1 oder höher

Die Durchflusskonfiguration des Rosemount 3051SMV wird durch Starten der Engineering Assistant Software vom Windows *Startmenü* begonnen.

- Das Start-Menü > Alle Programme > Engineering Assistant wählen. Der Engineering Assistant wird geöffnet und zeigt den in Abbildung 10 dargestellten Bildschirm an.
- 2. Auf dem in Abbildung 10 dargestellten Bildschirm in der rechten unteren Ecke auf die Schaltfläche **Offline** klicken.

#### Abbildung 10. Bildschirm "Device Connection" (Angeschlossene Geräte) des Engineering Assistant

| HART | Communications Proto     |
|------|--------------------------|
|      | HART                     |
|      | HART Master Level        |
|      | Primary                  |
|      | COM Port                 |
|      | C0M1 💌                   |
|      | Device Address           |
|      | 0 💌                      |
|      | Search                   |
|      | Receive<br>Configuration |
|      | Offline                  |
|      | Help                     |

# 6.4 Voreinstellungen

Die in Abbildung 11 dargestellte Registerkarte "Preferences" (Voreinstellungen) ermöglicht dem Anwender die Auswahl der bevorzugten physikalischen Einheiten für die Anzeige.

- 1. Die bevorzugten Messeinheiten auswählen.
- 2. Bei Auswahl von *Custom Units* (Anwendungsspezifische Einheiten) die Werte im Bereich *Individual Parameters* (Einzelne Parameter) konfigurieren.
- 3. Das Kontrollkästchen markieren, wenn die Voreinstellungen für die Einheiten für zukünftige Sitzungen des Engineering Assistant gespeichert werden sollen.

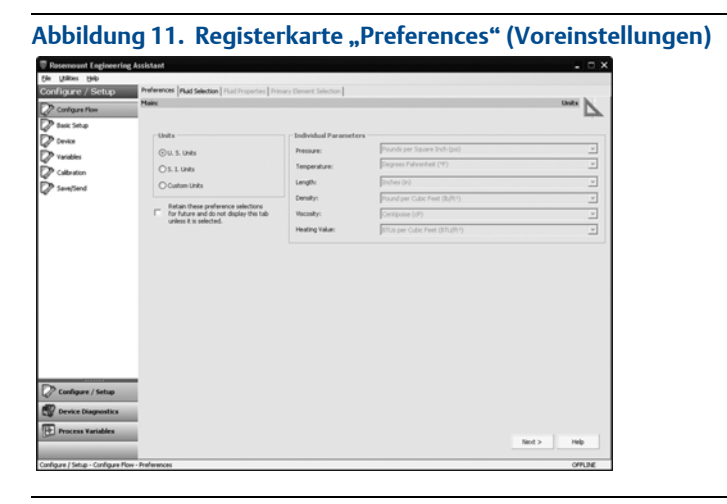

. . . .. .

# 6.5 Auswahl des Mediums aus der Datenbank mit Flüssigkeiten/Gasen

Die in Abbildung 12 dargestellte Registerkarte "Fluid Selection" ermöglicht die Auswahl des Prozessmediums.

.....

| Potence: Ad Shelton   Ad Propertie   Priory Denert Selection   Plant Selection / Operating Conditions Plant Selection / Operating Conditions Plant Selection / Operating Condi | ferences Publishetten   Publishetten   Properties   Primary El<br>w Configuration:<br>http://www.configuration.<br>                                                                                                    | 4 Selection / Operating Conditions                                                                                                    |
|----------------------------------------------------------------------------------------------------|----------------------------------------------------------------------------------------------------|----------------------------------------------------------------------------------------------------|
| Prioritics         Flad Solicitum / Operating Conditions           Field Solicitum         Control of the solicitum         Flad Solicitum / Operating Conditions           Field Solicitum         - Operating Conditions         - Operating Conditions                                                                                                    | Configuration     Configuration     Configuration     Configuration     - 10 odecand     - 10 odecand     - 10 odecand     - 14 optione     - 14 eptione     - 14 eptione                                                                                                    | Flaid Selection / Operating Conditions                                                                                                    |
| Prior State Configuration     Pair State Configuration       Field Schere                                                                                                    | Null Selection           140 Selection           - 10 odecand           - 10 odecand           - 14 splane           - 14 splane           - 14 splane                                                                                                    | Field Selection / Uperacing Lanacions                                                                                                    |
| Reference / Amoughers: Conditions       Field States       - Control       - States       - States <t< td=""><td>Ind Selection - 1-Oxdecand - 1-Oxdecand - 1-Oxdecand - 1-Heptand - 1-Heptand - 1-Heptane - 1-Heptane</td><td>A</td></t<>                                                                                                    | Ind Selection - 1-Oxdecand - 1-Oxdecand - 1-Oxdecand - 1-Heptand - 1-Heptand - 1-Heptane - 1-Heptane                                                                                                    | A                                                                                                    |
| Active Addition     Active Addition     A      | Hearn     Honard     Honard     Honard     Honard     Honard     Odrad     Odrad     Hersteic.cod     Hersteic.cod     Hersteic.ad     Hersteic.ad     Societard     Societard |                                                                                                    |
| Field Name<br>/ar<br>- Coprating Canditions                                                                                                    | - 2notogi - Franceno<br>- Acetoria<br>- Acetoria<br>- Acetolania<br>- Acetolania<br>- Acetolania<br>- Acetolania<br>- Acetolania<br>- Acetolania                                                                                                    | - Reference, / Attrophysics, Conditions<br>References pressure: 14.600 pri (douburo)<br>References transperature: 64.00 PF<br>Attrophenic pressure: 14.600 pri (douburo) |
| Ar<br>/ Operating Conditions                                                                                                    | luid Name                                                                                                    |                                                                                                    |
| Operating Conditions                                                                                                    | le .                                                                                                    |                                                                                                    |
| Operating ranges for fluid property calculations:                                                                                                    | Operating Conditions                                                                                                    | Operating ranges for fluid property calculations:                                                                                                    |
| Nominal operating pressure:         1000.000         psi (aboute)         12.000         to         3626.000         psi (aboute)           Nominal operating temperature:         75.00         %         0.00         to         400.00         %                                                                                                    | Noninal operating pressure:<br>Noninal operating temperature:                                                                                                    | 100.000         psi (absolute)           75.00         %           0.00         bs           400.000         %                                                           |
| [When finished entering or editing a value press Enter or Tab]                                                                                                    |                                                                                                    | [When finished entering or editing a value press Enter or Tab]                                                                                                    |
| Rest <back hext=""></back>                                                                                                    |                                                                                                    | Reset < Back Next > Help                                                                                                    |

#### Hinweis

Das folgende Beispiel zeigt eine Durchflusskonfiguration für die Datenbank "Gas-Luft" mit einer 405C Kompaktmessblende als Wirkdruckgeber. Das Verfahren zum Einrichten anderer Medien mit einem anderen Wirkdruckgeber ist ähnlich. Erdgas, anwenderspezifische Flüssigkeiten und anwenderspezifische Gase erfordern zusätzliche Konfigurationsschritte. Weitere Informationen sind in der <u>Betriebsanleitung</u> des Rosemount 3051SMV zu finden.

- 1. Wenn beim Start des Engineering Assistant die Registerkarte *Preferences* (Voreinstellungen) geöffnet wird, mithilfe der Registerkarten am oberen Bildschirmrand zur Registerkarte *Fluid Selection* (Auswahl des Mediums) wechseln.
- 2. Die Kategorie Gas erweitern (auf das + Symbol klicken).
- 3. Die Kategorie Database Gas erweitern.
- 4. Air aus der Liste der Datenbank-Prozessmedien auswählen.
- 5. Den Wert für *Nominal Operating Pressure* (Nominaler Betriebsdruck) eingeben und die Taste **Enter** oder die **Tabulatortaste** drücken.
- 6. Den Wert für *Nominal Operating Temperature* (Nominale Betriebstemperatur) eingeben und die Taste **Enter** oder die **Tabulatortaste** drücken. Der Engineering Assistant trägt automatisch empfohlene Werte für die Betriebsbereiche ein (siehe Abbildung 12). Diese Werte können je nach Anwendung vom Benutzer geändert werden.

 Sicherstellen, dass die Werte unter Reference/Atmospheric Conditions (Referenz-/Umgebungsbedingungen) den Anwendungsanforderungen entsprechen. Diese Werte können ebenfalls je nach Anwendung geändert werden.

#### Hinweis

Die Werte für Referenzdruck und -temperatur werden vom Engineering Assistant verwendet, um den Durchfluss umzurechnen (von Masseeinheiten in als Standard- bzw. normale volumetrische Einheiten ausgedrückte Masseeinheiten).

8. Auf **Next** (Weiter) klicken, um mit der Registerkarte *Fluid Properties* (Eigenschaften des Mediums) fortzufahren.

### 6.6 Eigenschaften des Mediums

#### Hinweis

Das Ausfüllen der Registerkarte "Fluid Properties" (Eigenschaften des Mediums) ist ein optionaler Schritt, der für die Durchführung einer Durchflusskonfiguration nicht erforderlich ist.

Die Registerkarte "Fluid Properties" (Eigenschaften des Mediums) für die Gas-Luft-Datenbank ist in Abbildung 13 dargestellt. Der Anwender sollte überprüfen, ob die Eigenschaften für das gewählte Medium akzeptabel sind.

Zum Prüfen der Dichte, Kompressibilität und Viskosität des ausgewählten Mediums bei anderen Druck- und Temperaturwerten einen Wert für *Pressure* (Druck) und *Temperature* (Temperatur) eingeben und auf **Calculate** (Berechnen) klicken.

#### Hinweis

Die Änderung der Druck- und Temperaturwerte auf der Registerkarte *Fluid Properties* hat keinen Einfluss auf die Konfiguration des Mediums.

# Abbildung 13. Registerkarte "Fluid Properties" (Eigenschaften des Mediums)

| Posemount Engineering                                                                                                    | Assistant                                                                                         |                                              |                                                                 | - C ×                                                                                                    |
|----------------------------------------------------------------------------------------------------|---------------------------------------------------------------------------------------------------|----------------------------------------------|-----------------------------------------------------------------|----------------------------------------------------------------------------------------------------|
| Ele Utilities Help                                                                                                    |                                                                                                   |                                              |                                                                 |                                                                                                    |
| Configure / Setup                                                                                                    | Preferences   Fluid Selection   Fluid Properties   Primary 8                                      | Element Selection                            |                                                                 |                                                                                                    |
| Contrase Flow                                                                                                    | Flow Configuration:                                                                               |                                              |                                                                 | Fluid Properties                                                                                                    |
| Concern Town     Concern Town     Concern     Concern     Concern     Concern     Concern     Concern T |                                                                                                   | Density and Visco<br>Pressure<br>100.000 psi | sity Values<br>Temperature<br>75.00 %<br>Temperature<br>75.00 % | Constructions<br>Constructions<br>Construction<br>Construction |
|                                                                                                    | 14.49 ps 0.0751975 byt*<br>and 60.07<br>Heetropic Meccular<br>expenses Meccular<br>1.40142 28.549 | JOensity                                     | -                                                               | To vice find properties at other process<br>conditions within the specified parallel<br>range, cdb. We pressure and/or temptrature<br>lefter down.                                                                                                    |
| 🖉 Configure / Setup                                                                                                    |                                                                                                   |                                              |                                                                 |                                                                                                    |
| Device Diagnostics                                                                                                    |                                                                                                   |                                              |                                                                 |                                                                                                    |
| Process Variables                                                                                                    |                                                                                                   |                                              |                                                                 | Reset <back next=""> Help</back>                                                                                                    |
| Configure / Setup - Configure Flow                                                                                                    | - Fluid Properties                                                                                |                                              |                                                                 | 30515HV @0 ONLINE                                                                                                    |

## 6.7 Auswahl des Wirkdruckgebers

Die in Abbildung 14 dargestellte Registerkarte "Primary Element Selection" (Auswahl des Wirkdruckgebers) ermöglicht die Auswahl des Wirkdruckgebers.

# Abbildung 14. Registerkarte "Primary Element Selection" (Auswahl des Wirkdruckgebers)

| Ele Utilities Help                                                              |                                                                                                    |                             |
|---------------------------------------------------------------------------------|----------------------------------------------------------------------------------------------------|-----------------------------|
|                                                                                 |                                                                                                    |                             |
| Configure / Setup                                                               | Preferences   Fluid Selection   Fluid Properties Primary Element Selection                                                                                                    |                             |
| Configure Flow                                                                  | Flow Configuration:                                                                                                    | Primary Element Selection   |
| Back Strup     Back Strup     Device     Variables     Caltration     Save(Send | Primary element solution     Arndor@                                                                                                    |                             |
|                                                                                 | Prinary Elevent Song Noninal pipe size: Pipe schedula: Pieter hube disenter Heter hube disenter Heter hube material: Cation Steel  Pipe schedula: For beit readula erter schall pipeline hube Total | Calinston<br>Factor: 1.0000 |
| Conligure / Setup                                                               | Line Sce: 4 a p. Bets: 0.4 a<br>Meternik 216 Stanlers Scell a                                                                                                    |                             |
|                                                                                 |                                                                                                    |                             |
| Configure / Setup - Configure Ploy                                              | v - Primary Element Selection                                                                                                    | 30515M/ @0 ONLINE           |

Fortsetzung der Beispielkonfiguration:

- 1. Die Kategorie Conditioning Orifice Plate (Kompaktmessblende) erweitern.
- 2. Die Option 405C/3051SFC auswählen.
- 3. Den Wert für den gemessenen Durchmesser des Messrohrs (Rohrinnendurchmesser) bei einer Referenztemperatur eingeben. Wenn der Durchmesser des Messrohrs nicht gemessen werden kann, einen Wert für Nominal Pipe Size (Rohrnennweite) und Pipe Schedule (Rohrklasse) auswählen, um einen Schätzwert für den Durchmesser des Messrohrs zu verwenden (nur US-Einheiten).
- 4. Falls erforderlich, den Meter Tube Material (Werkstoff des Messrohrs) ändern.
- Die Line Size (Nennweite) eingeben und den Wert Beta für die Kompaktmessblende auswählen. Die für einen Wirkdruckgeber erforderlichen Auslegungsparameter sind abhängig vom gewählten Wirkdruckgeber unterschiedlich.
- 6. Falls erforderlich, einen *Primary Element Material* (Werkstoff des Wirkdruckgebers) aus dem Dropdown-Menü auswählen.
- Auf Next (Weiter) klicken, um mit der Registerkarte Save/Send Configuration (Konfiguration speichern/senden) fortzufahren.

#### Hinweis

Beta-Verhältnisse und Durchmesser von Differenzdruckgebern müssen innerhalb der Grenzwerte einschlägiger Normen liegen, um die Einhaltung zutreffender nationaler oder internationaler Normen zu gewährleisten. Die Engineering Assistant Software weist den Anwender darauf hin, wenn ein für einen Wirkdruckgeber eingegebener Wert diese Grenzwerte überschreitet, ermöglicht dem Anwender jedoch, mit der Durchflusskonfiguration fortzufahren.

# 6.8 Konfiguration speichern/senden

Mithilfe der in Abbildung 15 dargestellten Registerkarte Save/Send Configuration (Konfiguration speichern/senden) kann der Anwender die Konfigurationsinformationen prüfen, speichern und an den Rosemount 3051SMV mit Funktionsplatine für voll kompensierten Masse- und Energiedurchfluss senden.

 Die Informationen unter den Überschriften Flow Configuration (Durchflusskonfiguration) und Device Configuration (Gerätekonfiguration) überprüfen.

#### Hinweis

Weitere Informationen zur Gerätekonfiguration sind unter "Gerätekonfiguration prüfen" auf Seite 22 zu finden.

# Abbildung 15. Registerkarte "Save/Send Configuration" (Konfiguration speichern/senden)

| TRosemount Engineering As                        | ssistant                                                                                                    |                                                                                                    |                                                                                               |         |
|--------------------------------------------------|----------------------------------------------------------------------------------------------------|----------------------------------------------------------------------------------------------------|-----------------------------------------------------------------------------------------------|---------|
| Ele Utilities Help                               |                                                                                                    |                                                                                                    |                                                                                               |         |
| Configure / Setup                                | Save / Send Configuration                                                                                                    |                                                                                                    |                                                                                               |         |
| Configure flow                                   | Mainc                                                                                                    |                                                                                                    | Sav                                                                                           | e/Send  |
| Bask Setup<br>Device                             | Flow Configuration Fluid Selection/Operating Conditions                                                                                                    | Primary Element Selection                                                                                                    | Ø                                                                                             |         |
| Variables<br>Calbration<br>SavejSand             | Plad: Air<br>Nomini Pressure: 100.000000 psi<br>Nomini Tenepelbare: 75.00 °F<br>Pressure Range: 12.000000 to 3626.000000 psi<br>Teneperabare Range: 0.00 to 400.00 °F<br>Reference Pressure: 14.446000 psi | Primary Element Type: 405C / 30515PC<br>Primary Element: Naterial: 336 Stainless Steel<br>Pipe ID: 4.305 in at 60:00 °F<br>Pipe ID: 4.305 in at 60:00 °F<br>Pipe Material: Carbon Steel | Fluid Properties                                                                              | 5       |
|                                                  | Reference Temperature: 68.00 %                                                                                                    |                                                                                                    | Molecular Weight: 28,965<br>Isentropic Exponent: 1,4014<br>Reference Density: 0.505000 (b)ft? |         |
|                                                  | Send Flow Data Flow Confi                                                                                                    | puration Changes Have Not Yet Been Sent                                                                                                    | or Were Sent Unsuccessfully                                                                   |         |
|                                                  | Device Configuration<br>Analog Output                                                                                                    | Identification                                                                                                    | Flow                                                                                          |         |
|                                                  | 4 mA =<br>20 mA =                                                                                                    | Tag:<br>Long Tag:<br>Date:                                                                                                    | Flow Calt Type:<br>Flow LSL: N/A<br>Flow USL: N/A                                             |         |
|                                                  | Variable Mapping                                                                                                    | Descriptors                                                                                                    | Flow Damping:                                                                                 |         |
|                                                  | Primary Variable:<br>Second Variable:<br>Third Variable:<br>Fourth Variable:                                                                                                    | Process Temperature                                                                                                    | Totalizer                                                                                     | 0       |
| DB continue (Satur                               | Comm Setup                                                                                                    | Temperature Mode: N/A                                                                                                    | Totalzer Mode: N/A<br>Totalzed Parameter: N/A                                                 |         |
| Device Diagnostics                               | Burst Enable: N(A                                                                                                    |                                                                                                    |                                                                                               |         |
| (III) e a su su su su su su su su su su su su su | 🔽 Send Transmitter Data                                                                                                    |                                                                                                    |                                                                                               |         |
| Process Variables                                |                                                                                                    |                                                                                                    | Save Send To                                                                                  | Help    |
| Configure / Setup - Save/Send - Save             | e / Send Configuration                                                                                                    |                                                                                                    |                                                                                               | OFFLINE |

 Auf das Symbol über jedem Fenster klicken, um die Konfigurationsinformationen in diesen Fenstern zu bearbeiten. Wenn alle Informationen korrekt sind, mit Schritt 3 fortfahren.

#### Hinweis

Der Anwender wird darauf aufmerksam gemacht, wenn die Konfiguration geändert wurde, seit sie das letzte Mal an den Messumformer gesendet wurde. Die Warnmeldung erscheint rechts neben den Kontrollkästchen *Send Flow Data* (Durchflussdaten senden) und/oder *Send Transmitter Data* (Messumformerdaten senden).

3. Auf die Schaltfläche **Send To** (Senden an) klicken, um die Konfiguration zu senden.

#### Hinweis

Die Kontrollkästchen Send Flow Data und Send Transmitter Data können verwendet werden, um festzulegen, welche Konfigurationsdaten an den Messumformer gesendet werden sollen. Wenn eines der Kontrollkästchen nicht markiert wird, werden die entsprechenden Daten nicht gesendet.

4. Der Bildschirm *Engineering Assistant Device Connection* (Angeschlossene Geräte) wird eingeblendet (siehe Abbildung 16).

#### Abbildung 16. Bildschirm "Device Connection" (Angeschlossene Geräte) des Engineering Assistant

| The Rosemount Engineering Assistant | _                       |
|-------------------------------------|-------------------------|
| HART<br>□ 30515MV @0, FT-101        | Communications Protocol |
|                                     | Primary  COM Port       |
|                                     | COM1                    |
|                                     |                         |
|                                     |                         |
|                                     | Search                  |
|                                     | Send<br>Configuration   |
|                                     | Help                    |
| Search is complete                  |                         |

- In der rechten unteren Ecke des Bildschirms auf die Schaltfläche Search (Suchen) klicken. Der Engineering Assistant beginnt mit der Suche nach angeschlossenen Geräten.
- Nach Abschluss der Suche das Gerät, mit dem kommuniziert werden soll, auswählen und auf die Schaltfläche Send Configuration (Konfiguration senden) klicken.
- 7. Der Benutzer wird durch ein Popup-Dialogfeld informiert, wenn die Konfiguration vollständig an das Gerät gesendet wurde.

#### Hinweis

Nachdem die Konfiguration an das Gerät gesendet wurde, sollte die Konfigurationsdatei gespeichert werden. Der Benutzer kann die Schaltfläche **Save** (Speichern) auf dem Bildschirm *Save/Send* (Speichern/Senden) auswählen oder **Save** unter **Menu** (Menü) des Programms.

8. Nach Abschluss der Konfiguration kann der Anwender den Engineering Assistant schließen.

# 7.0 Gerätekonfiguration prüfen

Zur Kommunikation mit dem Rosemount 3051SMV und zur Prüfung der Konfiguration des Rosemount 3051SMV den Rosemount 3051SMV Engineering Assistant oder ein HART-fähiges Mastergerät verwenden.

Tabelle 2 zeigt die Funktionstastenfolgen des Feldkommunikators für den voll kompensierten Masse- und Energiedurchfluss. Tabelle 3 auf Seite 24 zeigt die Funktionstastenfolgen für den direkten Ausgang der Prozessvariable.

#### Hinweis

Verfahren für die Gerätekonfiguration unter Verwendung des 3051SMV Engineering Assistant 6.1 oder höher und AMS Device Manager 9.0 oder höher sind in der <u>Betriebsanleitung</u> des Rosemount 3051SMV zu finden.

Ein Häkchen ( $\checkmark$ ) kennzeichnet die Basis-Konfigurationsparameter. Diese Parameter sollten mindestens bei der Konfiguration und der Inbetriebnahme geprüft werden.

#### Tabelle 2. Funktionstastenfolge für voll kompensierten Masse- und Energiedurchfluss

|   | Funktion                                 | Funktionstastenfolge |
|---|------------------------------------------|----------------------|
|   | Absolutdruck-Messwert und -Status        | 1, 4, 2, 1, 5        |
|   | Absolutdruck-Sensorgrenzwerte            | 1, 4, 1, 5, 8        |
|   | Absolutdruck-Einheiten                   | 1, 3, 3, 5           |
|   | Alarm- und Sättigungswerte konfigurieren | 1, 4, 2, 6, 6        |
|   | Alarm- und Sättigungswerte               | 1, 4, 2, 6           |
|   | Abgleich Analogausgang                   | 1, 2, 5, 2           |
|   | Einstellung der Burst-Betriebsart        | 1, 4, 3, 3, 3        |
|   | Optionen der Burst-Betriebsart           | 1, 4, 3, 3, 4        |
|   | Callendar-van Dusen Sensor-Anpassung     | 1, 2, 5, 5, 4        |
|   | Feste Variablen konfigurieren            | 1, 2, 4              |
| ~ | Dämpfung                                 | 1, 3, 7              |
|   | Informationen zu Druckmittlern           | 1, 4, 4, 5           |
| ✓ | Differenzdruck-Schleichmengenabschaltung | 1, 4, 1, 1, 6        |
|   | Differenzdruck-Messwert und -Status      | 1, 4, 2, 1, 4        |
|   | Differenzdruck-Sensorabgleichsoptionen   | 1, 2, 5, 3           |
| ~ | Differenzdruck-Nullpunktabgleich         | 1, 2, 5, 3, 1        |
|   | Differenzdruck-Einheiten                 | 1, 3, 3, 4           |
|   | Energie-Einheiten                        | 1, 3, 3, 2           |
|   | Energie-Messwert und -Status             | 1, 4, 2, 1, 2        |
|   | Angeschlossene Sensoren                  | 1, 4, 4, 4           |

## Tabelle 2. Funktionstastenfolge für voll kompensierten Masse- und Energiedurchfluss

|              | Funktion                                               | Funktionstastenfolge |
|--------------|--------------------------------------------------------|----------------------|
|              | Feldgeräteinformationen                                | 1, 4, 4, 1           |
|              | Durchflussberechnungsart                               | 1, 4, 1, 1, 2        |
| ~            | Durchfluss-Einheiten                                   | 1, 3, 3, 1           |
|              | Durchfluss-Messwert und -Status                        | 1, 4, 2, 1, 1        |
|              | Überdruck-Messwert und -Status                         | 1, 4, 2, 1, 6        |
|              | Überdruck-Sensorgrenzwerte                             | 1, 4, 1, 5, 9        |
|              | Überdruck-Einheiten                                    | 1, 3, 3, 6           |
|              | LCD-Konfiguration                                      | 1, 3, 8              |
|              | Messkreistest                                          | 1, 2, 2              |
|              | Modultemperatur-Messwert und -Status                   | 1, 4, 2, 1, 8        |
|              | Modultemperatur-Einheiten                              | 1, 3, 3, 8           |
|              | Abfrageadresse                                         | 1, 4, 3, 3, 1        |
|              | Prozesstemperatur-Messwert und -Status                 | 1, 4, 2, 1, 7        |
| $\checkmark$ | Prozesstemperatur-Sensormodus                          | 1, 4, 1, 6, 8        |
|              | Prozesstemperatur-Sensorabgleichsoptionen              | 1, 2, 5, 5           |
|              | Prozesstemperatur-Einheiten                            | 1, 3, 3, 7           |
| $\checkmark$ | Analogausgangsbereich einstellen                       | 1, 2, 5, 1           |
|              | Auf Werksabgleich zurücksetzen                         | 1, 2, 5, 2, 3        |
|              | Sensorinformationen                                    | 1, 4, 4, 2           |
|              | Statischer Druck – Unterer Sensorabgleich (AP-Sensor)  | 1, 2, 5, 4, 2        |
|              | Statischer Druck – Sensorabgleichsoptionen             | 1, 2, 5, 4           |
|              | Statischer Druck – Sensornullpunktabgleich (GP-Sensor) | 1, 2, 5, 4, 1        |
|              | Status                                                 | 1, 2, 1              |
| $\checkmark$ | Messstellenkennzeichnung                               | 1, 3, 1              |
|              | Testdurchfluss berechnen                               | 1, 2, 3              |
|              | Zähler konfigurieren                                   | 1, 4, 1, 3           |
|              | Zähler-Messwert und -Status                            | 1, 4, 2, 1, 3        |
|              | Zähler-Einheiten                                       | 1, 3, 3, 3           |
|              | Variablenzuordnung                                     | 1, 4, 3, 4           |
|              | Schreibschutz                                          | 1, 3, 5, 4           |

# Tabelle 3.Funktionstastenfolgen f ür den direkten Ausgang der<br/>Prozessvariable

|              | Funktion                                               | Funktionstastenfolge |
|--------------|--------------------------------------------------------|----------------------|
|              | Absolutdruck-Messwert und -Status                      | 1, 4, 2, 1, 2        |
|              | Absolutdruck-Sensorgrenzwerte                          | 1, 4, 1, 2, 8        |
|              | Absolutdruck-Einheiten                                 | 1, 3, 3, 2           |
|              | Alarm- und Sättigungswerte konfigurieren               | 1, 4, 2, 6, 6        |
|              | Alarm- und Sättigungswerte                             | 1, 4, 2, 6           |
|              | Abgleich Analogausgang                                 | 1, 2, 4, 2           |
|              | Einstellung der Burst-Betriebsart                      | 1, 4, 3, 3, 3        |
|              | Optionen der Burst-Betriebsart                         | 1, 4, 3, 3, 4        |
|              | Callendar-van Dusen Sensor-Anpassung                   | 1, 2, 4, 5, 4        |
| $\checkmark$ | Dämpfung                                               | 1, 3, 7              |
|              | Informationen zu Druckmittlern                         | 1, 4, 4, 4           |
|              | Differenzdruck-Messwert und -Status                    | 1, 4, 2, 1, 1        |
|              | Differenzdruck-Sensorabgleichsoptionen                 | 1, 2, 4, 3           |
| $\checkmark$ | Differenzdruck-Nullpunktabgleich                       | 1, 2, 4, 3, 1        |
| $\checkmark$ | Differenzdruck-Einheiten                               | 1, 3, 3, 1           |
|              | Angeschlossene Sensoren                                | 1, 4, 4, 3           |
|              | Feldgeräteinformationen                                | 1, 4, 4, 1           |
|              | Überdruck-Messwert und -Status                         | 1, 4, 2, 1, 3        |
|              | Überdruck-Sensorgrenzwerte                             | 1, 4, 1, 2, 9        |
|              | Überdruck-Einheiten                                    | 1, 3, 3, 3           |
|              | LCD-Konfiguration                                      | 1, 3, 8              |
|              | Messkreistest                                          | 1, 2, 2              |
|              | Modultemperatur-Messwert und -Status                   | 1, 4, 2, 1, 5        |
|              | Modultemperatur-Einheiten                              | 1, 3, 3, 5           |
|              | Abfrageadresse                                         | 1, 4, 3, 3, 1        |
|              | Prozesstemperatur-Messwert und -Status                 | 1, 4, 2, 1, 4        |
|              | Prozesstemperatur-Sensorabgleichsoptionen              | 1, 2, 4, 5           |
|              | Prozesstemperatur-Einheiten                            | 1, 3, 3, 4           |
| $\checkmark$ | Analogausgangsbereich einstellen                       | 1, 2, 4, 1           |
|              | Auf Werksabgleich zurücksetzen                         | 1, 2, 4, 2, 3        |
|              | Sensorinformationen                                    | 1, 4, 4, 2           |
|              | Statischer Druck – Unterer Sensorabgleich (AP-Sensor)  | 1, 2, 4, 4, 2        |
|              | Statischer Druck – Sensorabgleichsoptionen             | 1, 2, 4, 4           |
|              | Statischer Druck – Sensornullpunktabgleich (GP-Sensor) | 1, 2, 4, 4,1         |

#### Tabelle 3. Funktionstastenfolgen für den direkten Ausgang der Prozessvariable

|   | Funktion                 | Funktionstastenfolge |
|---|--------------------------|----------------------|
|   | Status                   | 1, 2, 1              |
| / | Messstellenkennzeichnung | 1, 3, 1              |
| / | Übertragungsfunktion     | 1, 3, 6              |
|   | Variablenzuordnung       | 1, 4, 3, 4           |
|   | Schreibschutz            | 1, 3, 5, 4           |

# 8.0 Messumformer abgleichen

Die Messumformer werden auf Wunsch vollständig kalibriert bzw. mit der Werkseinstellung für den Endwert geliefert.

# 8.1 Nullpunktabgleich

Der Nullpunktabgleich ist eine Einpunkteinstellung zur Kompensierung der Einbaulage und der Auswirkungen des Leitungsdrucks auf die Sensoren für statischen und Differenzdruck. Beim Nullpunktabgleich ist darauf zu achten, dass das Ausgleichsventil geöffnet ist und alle befüllten Impulsleitungen auf den richtigen Füllstand gefüllt sind.

Ein Messumformer erlaubt nur einen Abgleich des Nullpunktfehlers von bis zu 5 % der oberen Messbereichsgrenze (URL).

### Nullpunktabgleich mit dem Feldkommunikator

- 1. Den Messumformer ausgleichen oder entlüften und den Feldkommunikator anschließen (weitere Informationen zum Anschluss des Feldkommunikators sind in Abbildung 5 auf Seite 8 zu finden).
- 2. Wenn das Gerät mit einem statischen Drucksensor ausgestattet ist, den Sensor durch Eingabe der folgenden Funktionstastenfolge im Menü des Rosemount 3051SMV nullstellen:

| Funktionstas-<br>tenfolge für<br>Durchfluss | Funktionstastenfolge<br>für direkten Ausgang | Beschreibung                                  |
|---------------------------------------------|----------------------------------------------|-----------------------------------------------|
| 1, 2, 5, 4                                  | 1, 2, 4, 4                                   | Statischer Druck –<br>Sensorabgleichsoptionen |

3. Den Nullpunktabgleich (Auswahloption 1) für Messumformer verwenden, die mit einem statischen Überdrucksensor (GP) ausgestattet sind. Den unteren Sensorabgleich (Auswahloption 2) für Messumformer verwenden, die mit einem statischen Absolutdrucksensor (AP) ausgestattet sind.

#### Hinweis

Bei Durchführung des unteren Sensorabgleichs an einem Absolutdrucksensor kann die Leistung des Sensors beeinträchtigt werden, wenn ungenaue Kalibriergeräte verwendet werden. Ein Barometer verwenden, das mindestens die dreifache Genauigkeit des Absolutdrucksensors des Rosemount 3051SMV aufweist.

#### 4. Den Differenzdrucksensor durch Eingabe der folgenden Funktionstastenfolge im Menü des Rosemount 3051SMV nullstellen:

| Funktionstas-<br>tenfolge für<br>Durchfluss Funktionstastenfolge<br>für direkten Ausgang |               | Beschreibung                           |
|------------------------------------------------------------------------------------------|---------------|----------------------------------------|
| 1, 2, 5, 3, 1                                                                            | 1, 2, 4, 3, 1 | Differenzdrucksensor-Nullpunktabgleich |

# 9.0 Sicherheitsgerichtete Systeminstrumentierung

Einbauverfahren und Systemanforderungen für sicherheitsgerichtete Installationen sind in der entsprechenden Betriebsanleitung zu finden:

- Ausschließliche DP-Messungen (Art der Messung D) sind in der Betriebsanleitung des Rosemount 3051S zu finden.
- MultiVariable-Messungen (Art der Messung 1–7) sind in der Betriebsanleitung des Rosemount 3051SMV zu finden.

# 10.0 Produkt-Zulassungen

Rev. 1.19

### 10.1 Informationen zu EU-Richtlinien

Eine Kopie der EU-Konformitätserklärung ist am Ende der Kurzanleitung zu finden. Die neuste Version der EU-Konformitätserklärung ist unter <u>Emerson.com/Rosemount</u> zu finden.

# 10.2 Zulassung für normalen Einsatz

Der Messumformer wurde standardmäßig untersucht und geprüft, um zu gewährleisten, dass die Konstruktion die grundlegenden elektrischen, mechanischen und Brandschutzanforderungen eines national anerkannten Prüflabors (NRTL), zugelassen von der Federal Occupational Safety and Health Administration (OSHA, US-Behörde für Sicherheit und Gesundheitsschutz am Arbeitsplatz), erfüllt.

### 10.3 Installation von Geräten in Nordamerika

Der US National Electrical Code<sup>®</sup> (NEC) und der Canadian Electrical Code (CEC) lassen die Verwendung von Geräten mit Divisions-Kennzeichnung in Zonen und von Geräten mit Zone-Kennzeichnung in Divisionen zu. Die Kennzeichnungen müssen für die Ex-Zulassung des Bereichs, die Gasgruppe und die Temperaturklasse geeignet sein. Diese Informationen sind in den entsprechenden Codes klar definiert.

## 10.4 USA

| 2011,<br>; |
|------------|
| 2011,<br>; |
| • •        |
|            |
|            |
|            |
| - 2004,    |
| 991        |
|            |
|            |
| Zeichnung  |
|            |

#### Hinweis

Mit NI CL I, DIV 2 gekennzeichnete Messumformer können unter Verwendung einer allgemeinen Verkabelungsmethode der Division 2 oder einer keine Funken erzeugenden Feldverkabelung (NIFW) in Division 2 Umgebungen installiert werden. Siehe Zeichnung 03151-1206.

| IE | US FISCO Eigensicherheit |                                                                                                 |
|----|--------------------------|-------------------------------------------------------------------------------------------------|
|    | Zulassungs-Nr.:          | FM16US0233                                                                                      |
|    | Normen:                  | FM Class 3600 – 2011, FM Class 3610 – 2010, FM Class 3611 – 2004,                               |
|    |                          | FM Class 3616 – 2006, FM Class 3810 – 2005, NEMA 250 – 1991                                     |
|    | Kennzeichnungen:         | IS CL I, DIV 1, GP A, B, C, D; T4(-50 °C $\leq$ T <sub>a</sub> $\leq$ +70 °C); bei Installation |
|    |                          | gemäß Rosemount Zeichnung 03151-1006; Typ 4X                                                    |

# 10.5 Kanada

| E6 | Kanada Ex-Schutz,  | Staub-Ex-Schutz, Division 2                                                                                                    |
|----|--------------------|----------------------------------------------------------------------------------------------------|
|    | Zulassungs-Nr.:    | 1143113                                                                                                    |
|    | Normen:            | CAN/CSA C22.2 Nr. 0-10, CSA Std C22.2 Nr. 25-1966,                                                                                                    |
|    |                    | CSA Std C22.2 Nr. 30-M1986, CSA C22.2 Nr. 94.2-07,                                                                                                    |
|    |                    | CSA Std C22.2 Nr. 213-M1987, CAN/CSA C22.2 60079-11:14,                                                                                                    |
|    |                    | CAN/CSA-C22.2 Nr. 61010-1-12, ANSI/ISA 12.27.01-2003,                                                                                                    |
|    |                    | CSA Std C22.2 Nr. 60529:05 (R2010)                                                                                                    |
|    | Kennzeichnungen:   | Ex-Schutz Class I, Division 1, Groups B, C, D; Staub-Ex-Schutz Class II,                                                                                    |
|    |                    | Division 1, Groups E, F, G; Class III; geeignet für Class I, Division 2,                                                                                    |
|    |                    | Groups A, B, C, D; Typ 4X                                                                                                    |
| 16 | Kanada Eigensichei | heit                                                                                                    |
|    | Zulassungs-Nr.:    | 1143113                                                                                                    |
|    | Normen:            | CAN/CSA C22.2 Nr. 0-10, CSA Std C22.2 Nr. 25-1966,                                                                                                    |
|    |                    | CSA Std C22.2 Nr. 30-M1986, CSA C22.2 Nr. 94.2-07,                                                                                                    |
|    |                    | CSA Std C22.2 Nr. 213-M1987, CAN/CSA C22.2 60079-11:14,                                                                                                    |
|    |                    | CAN/CSA-C22.2 Nr. 61010-1-12, ANSI/ISA 12.27.01-2003,                                                                                                    |
|    |                    | CSA Std C22.2 Nr. 60529:05 (R2010)                                                                                                    |
|    | Kennzeichnungen:   | Eigensicherheit Class I, Division 1; Groups A, B, C, D; geeignet für<br>Class 1, Zone 0, IIC, T3C, T <sub>a</sub> = 70 °C; bei Installation gemäß Rosemount |
|    |                    | Zeichnung 03151-1207; Typ 4X                                                                                                    |

IF Kanada EISCO Figensicherheit

|   | _               |                                                                                   |
|---|-----------------|-----------------------------------------------------------------------------------|
| Z | ulassungs-Nr.:  | 1143113                                                                           |
| Ν | lormen:         | CAN/CSA C22.2 Nr. 0-10, CSA Std C22.2 Nr. 25-1966,                                |
|   |                 | CSA Std C22.2 Nr. 30-M1986, CSA C22.2 Nr. 94.2-07,                                |
|   |                 | CSA Std C22.2 Nr. 213-M1987, CAN/CSA C22.2 60079-11:14,                           |
|   |                 | CAN/CSA-C22.2 Nr. 61010-1-12, ANSI/ISA 12.27.01-2003,                             |
|   |                 | CSA Std C22.2 Nr. 60529:05 (R2010)                                                |
| k | ennzeichnungen: | FISCO Eigensicherheit Class I, Division 1; Groups A, B, C, D;                     |
|   | -               | geeignet für Class I, Zone 0; T3C, T <sub>a</sub> = 70 °C; bei Installation gemäß |
|   |                 | Rosemount Zeichnung 03151-1207; Typ 4X                                            |
|   |                 |                                                                                   |

### 10.6 Europa

E1 ATEX Druckfeste Kapselung

Zulassungs-Nr.:

KEMA 00ATEX2143X

Normen: EN 60079-0:2012+A11:2013, EN 60079-1:2014, EN 60079-26:2015 (Modelle 3051SFx mit Widerstandsthermometer sind gemäß EN 60079-0:2006 zugelassen)

Kennzeichnungen: 🐵 II 1/2 G Ex db IIC T6...T4 Ga/Gb, T6(-60 °C  $\leq$  Ta  $\leq$  +70 °C),  $T5/T4(-60 \degree C \le T_a \le +80 \degree C)$ 

| Temperaturklasse | Prozesstemperatur  |
|------------------|--------------------|
| T6               | –60 °C bis +70 °C  |
| T5               | –60 °C bis +80 °C  |
| T4               | –60 °C bis +120 °C |

#### Spezielle Voraussetzungen zur sicheren Verwendung (X):

- 1. Dieses Gerät enthält eine dünnwandige Membran mit weniger als 1 mm Dicke, die eine Grenze zwischen EPL Ga (Prozessanschluss) und EPL Gb (alle anderen Geräteteile) bildet. Details über den Membranwerkstoff liefert der Modellcode und das Datenblatt. Bei Installation, Wartung und Betrieb sind die Umgebungsbedingungen zu berücksichtigen, denen die Membran ausgesetzt ist. Die Wartungs- und Installationsanweisungen des Herstellers sind genau einzuhalten, um so die Sicherheit während der erwarteten Lebensdauer sicherzustellen.
- 2. Druckfest gekapselte Anschlüsse sind nicht für Reparaturen vorgesehen.
- 3. Nicht standardmäßige Lackierungsoptionen können ein Risiko durch elektrostatische Entladung verursachen. Installationen vermeiden, in denen sich elektrostatische Aufladungen auf Lackoberflächen bilden können. Die Lackflächen stets nur mit einem angefeuchteten Tuch reinigen. Bei Bestellung der Lackierung über spezielle Optionscodes zwecks weiterer Informationen den Hersteller kontaktieren.
- 4. Geeignete Kabel, Kabelverschraubungen und Stopfen müssen für eine Temperatur von 5 °C über der für den Installationsort angegebenen Höchsttemperatur ausgelegt sein.

**I1** ATEX Eigensicherheit

Zulassungs-Nr.:Baseefa08ATEX0064XNormen:EN 60079-0:2012, EN60079-11:2012Kennzeichnungen:🕲 II 1 G Ex ia IIC T4 Ga, T4(-60 °C ≤  $T_a ≤ +70$  °C)

| Parameter                   | HART    | Foundation <sup>™</sup><br>Feldbus | Nur<br>SuperModule™ | Widerstandsthermometer<br>(für 3051SFx) |          |
|-----------------------------|---------|------------------------------------|---------------------|-----------------------------------------|----------|
|                             |         |                                    |                     | HART                                    | Feldbus  |
| Spannung U <sub>i</sub>     | 30 V    | 30 V                               | 7,14 V              | 30 V                                    | 30 V     |
| Strom I <sub>i</sub>        | 300 mA  | 300 mA                             | 300 mA              | 2,31 mA                                 | 18,24 mA |
| Leistung P <sub>i</sub>     | 1 W     | 1,3 W                              | 887 mW              | 17,32 mW                                | 137 mW   |
| Kapazität C <sub>i</sub>    | 14,8 nF | 0                                  | 0,11 uF             | 0                                       | 0,8 nF   |
| Induktivität L <sub>i</sub> | 0       | 0                                  | 0                   | 0                                       | 1,33 mH  |

#### Spezielle Voraussetzungen zur sicheren Verwendung (X):

- 1. Ist das Gerät mit einem optionalen 90-V-Überspannungsschutz ausgestattet, hält es dem 500-V-Isolationstest gegenüber Erde nicht stand. Dies muss bei der Installation berücksichtigt werden.
- Das Gehäuse kann aus einer Aluminiumlegierung hergestellt sein und über eine Schutzlackierung aus Polyurethan verfügen. Jedoch ist Vorsicht geboten, um es vor Schlag oder Abrasion zu schützen, wenn dieses in einer Umgebung der Zone 0 platziert ist.

#### IA ATEX FISCO

Zulassungs-Nr.:Baseefa08ATEX0064XNormen:EN 60079-0:2012, EN60079-11:2012Kennzeichnungen:🜚 II 1 G Ex ia IIC T4 Ga, T4(-60 °C  $\leq$  Ta  $\leq$  +70 °C)

| Parameter                   | FISCO  |
|-----------------------------|--------|
| Spannung U <sub>i</sub>     | 17,5 V |
| Strom I <sub>i</sub>        | 380 mA |
| Leistung P <sub>i</sub>     | 5,32 W |
| Kapazität C <sub>i</sub>    | 0      |
| Induktivität L <sub>i</sub> | 0      |

ND ATEX Staub

| Zulassungs-Nr.:  | BAS01ATEX1374X                                                                           |
|------------------|------------------------------------------------------------------------------------------|
| Normen:          | EN 60079-0:2012, EN 60079-31:2009                                                        |
| Kennzeichnungen: | ⑤ II 1 D Ex ta IIIC T105 °C T <sub>500</sub> 95 °C Da (-20 °C ≤ T <sub>a</sub> ≤ +85 °C) |
|                  | V <sub>max.</sub> = 42,4 V                                                               |

#### Spezielle Voraussetzungen zur sicheren Verwendung (X):

- 1. Es müssen Leitungseinführungen verwendet werden, die eine Gehäuseschutzart von min. IP66 gewährleisten.
- 2. Nicht verwendete Leitungseinführungen müssen mit geeigneten Blindstopfen verschlossen werden, die eine Gehäuseschutzart von min. IP66 gewährleisten.
- 3. Kabelverschraubungen und Blindstopfen müssen für die Umgebungsbedingungen des Geräts geeignet sein und einer 7 J-Stoßprüfung standhalten.
- 4. Das/die SuperModule muss/müssen sicher verschraubt sein, um die Schutzart des/der Gehäuse(s) zu gewährleisten.

#### N1 ATEX Typ n

| Zulassungs-Nr.:  | Baseefa08ATEX0065X                                                   |
|------------------|----------------------------------------------------------------------|
| Normen:          | EN 60079-0: 2012, EN 60079-15: 2010                                  |
| Kennzeichnungen: | ⓒ II 3 G Ex nA IIC T4 Gc (−40 °C ≤ $T_a$ ≤ +70 °C), $V_{max}$ = 45 V |

#### Spezielle Voraussetzung zur sicheren Verwendung (X):

1. Ist das Gerät mit einem optionalen 90-V-Überspannungsschutz ausgestattet, hält es dem 500-V-Isolationstest gemäß Definition in Absatz 6.5.1 von EN 60079-15:2010 nicht stand. Dies muss bei der Installation berücksichtigt werden.

### 10.7 International

E7 IECEx Druckfeste Kapselung und Staub

 Zulassungs-Nr.:
 IECEx KEM 08.0010X (Druckfeste Kapselung)

 Normen:
 IEC 60079-0:2011, IEC 60079-1: 2014, IEC 60079-26:2014

 Kennzeichnungen:
 Ex db IIC T6...T4 Ga/Gb, T6(-60 °C ≤ Ta ≤ +70 °C), T5/T4(-60 °C ≤ Ta ≤ +80 °C)

| Temperaturklasse | Prozesstemperatur  |
|------------------|--------------------|
| T6               | –60 °C bis +70 °C  |
| T5               | –60 °C bis +80 °C  |
| T4               | –60 °C bis +120 °C |

#### Spezielle Voraussetzungen zur sicheren Verwendung (X):

- Dieses Gerät enthält eine dünnwandige Membran mit weniger als 1 mm Dicke, die eine Grenze zwischen EPL Ga (Prozessanschluss) und EPL Gb (alle anderen Geräteteile) bildet. Details über den Membranwerkstoff liefert der Modellcode und das Datenblatt. Bei Installation, Wartung und Betrieb sind die Umgebungsbedingungen zu berücksichtigen, denen die Membran ausgesetzt ist. Die Wartungs- und Installationsanweisungen des Herstellers sind genau einzuhalten, um so die Sicherheit während der erwarteten Lebensdauer sicherzustellen.
- 2. Druckfest gekapselte Anschlüsse sind nicht für Reparaturen vorgesehen.
- 3. Nicht standardmäßige Lackierungsoptionen können ein Risiko durch elektrostatische Entladung verursachen. Installationen vermeiden, in denen sich elektrostatische Aufladungen auf Lackoberflächen bilden können. Die Lackflächen stets nur mit einem angefeuchteten Tuch reinigen. Bei Bestellung der Lackierung über spezielle Optionscodes zwecks weiterer Informationen den Hersteller kontaktieren.
- Geeignete Kabel, Kabelverschraubungen und Stopfen müssen für eine Temperatur von 5 °C über der für den Installationsort angegebenen Höchsttemperatur ausgelegt sein.

Zulassungs-Nr.: IECEx BAS 09.0014X (Staub)

Normen: IEC 60079-0:2011, IEC 60079-31:2008

Kennzeichnungen: Ex ta IIIC T105 °C T<sub>500</sub> 95 °C Da (−20 °C ≤ T<sub>a</sub> ≤ +85 °C), V<sub>max.</sub> = 42,4 V

#### Spezielle Voraussetzungen zur sicheren Verwendung (X):

- 1. Es müssen Leitungseinführungen verwendet werden, die eine Gehäuseschutzart von min. IP66 gewährleisten.
- Nicht verwendete Leitungseinführungen müssen mit geeigneten Blindstopfen verschlossen werden, die eine Gehäuseschutzart von min. IP66 gewährleisten.
- 3. Kabelverschraubungen und Blindstopfen müssen für die Umgebungsbedingungen des Geräts geeignet sein und einer 7 J-Stoßprüfung standhalten.
- 4. Das Rosemount 3051S SuperModule muss sicher verschraubt sein, um die Schutzart des Gehäuses zu gewährleisten.

#### 17 IECEx Eigensicherheit

 Zulassungs-Nr.:
 IECEx BAS 08.0025X

 Normen:
 IEC 60079-0:2011, IEC 60079-11:2011

 Kennzeichnungen:
 Ex ia IIC T4 Ga, T4(-60 °C  $\leq$  T<sub>a</sub>  $\leq$  +70 °C)

| Parameter                   | HART FOUNDATIO |         | Nur           | Widerstandsthermometer<br>(für 3051SFx) |          |  |
|-----------------------------|----------------|---------|---------------|-----------------------------------------|----------|--|
|                             |                | relabus | Superiviodule | HART                                    | Feldbus  |  |
| Spannung U <sub>i</sub>     | 30 V           | 30 V    | 7,14 V        | 30 V                                    | 30 V     |  |
| Strom I <sub>i</sub>        | 300 mA         | 300 mA  | 300 mA        | 2,31 mA                                 | 18,24 mA |  |
| Leistung P <sub>i</sub>     | 1 W            | 1,3 W   | 887 mW        | 17,32 mW                                | 137 mW   |  |
| Kapazität C <sub>i</sub>    | 14,8 nF        | 0       | 0,11 uF       | 0                                       | 0,8 nF   |  |
| Induktivität L <sub>i</sub> | 0              | 0       | 0             | 0                                       | 1,33 mH  |  |

#### Spezielle Voraussetzungen zur sicheren Verwendung (X):

- 1. Ist das Gerät mit einem optionalen 90-V-Überspannungsschutz ausgestattet, hält es dem 500-V-Isolationstest gegenüber Erde nicht stand. Dies muss bei der Installation berücksichtigt werden.
- Das Gehäuse kann aus einer Aluminiumlegierung hergestellt sein und über eine Schutzlackierung aus Polyurethan verfügen. Jedoch ist Vorsicht geboten, um es vor Schlag oder Abrasion zu schützen, wenn dieses in einer Umgebung der Zone 0 platziert ist.

#### IG IECEx FISCO

 Zulassungs-Nr.:
 IECEx BAS 08.0025X

 Normen:
 IEC 60079-0:2011, IEC 60079-11:2011

 Kennzeichnungen:
 Ex ia IIC T4 Ga, T4(-60 °C ≤ Ta ≤ +70 °C)

| Parameter                   | FISCO  |  |
|-----------------------------|--------|--|
| Spannung U <sub>i</sub>     | 17,5 V |  |
| Strom I <sub>i</sub>        | 380 mA |  |
| Leistung P <sub>i</sub>     | 5,32 W |  |
| Kapazität C <sub>i</sub>    | 0      |  |
| Induktivität L <sub>i</sub> | 0      |  |

#### N7 IECEx Typ n

 Zulassungs-Nr.:
 IECEx BAS 08.0026X

 Normen:
 IEC 60079-0: 2011, IEC 60079-15: 2010

 Kennzeichnungen:
 Ex nA IIC T5 Gc (-40 °C  $\leq T_a \leq +70$  °C)

#### Spezielle Voraussetzung zur sicheren Verwendung (X):

 Ist das Gerät mit einem optionalen 90-V-Überspannungsschutz ausgestattet, hält es dem 500-V-Isolationstest gemäß Definition in Absatz 6.5.1 von IEC 60079-15:2010 nicht stand. Dies muss bei der Installation berücksichtigt werden.

## 10.8 Brasilien

| E2 | INMETRO Druckfeste Kapselung |  |
|----|------------------------------|--|
|    |                              |  |

| Zulassungs-Nr.:  | UL-BR 15.0393X                                           |
|------------------|----------------------------------------------------------|
| Normen:          | ABNT NBR IEC 60079-0:2008 + Corrigendum 1:2011,          |
|                  | ABNT NBR IEC 60079-1:2009 + Corrigendum 1:2011,          |
|                  | ABNT NBR IEC 60079-26:2008 + Corrigendum 1: 2008         |
| Kennzeichnungen: | Ex d IIC T* Ga/Gb, T6(−60 °C ≤ T <sub>a</sub> ≤ +70 °C), |
|                  | T5/T4(−60 °C ≤ T <sub>a</sub> ≤ +80 °C), IP66            |

#### Spezielle Voraussetzungen zur sicheren Verwendung (X):

- 1. Dieses Gerät verfügt über eine dünnwandige Membran. Bei Installation, Wartung und Betrieb sind die Umgebungsbedingungen zu berücksichtigen, denen die Membran ausgesetzt ist. Die Installations- und Wartungsanweisungen des Herstellers sind genau einzuhalten, um so die Sicherheit während der erwarteten Lebensdauer sicherzustellen.
- Informationen über die Abmessungen druckfest gekapselter Anschlüsse sind auf Anfrage vom Hersteller erhältlich.
- 12 INMETRO Eigensicherheit

 
 Zulassungs-Nr.:
 UL-BR 15.0357X

 Normen:
 ABNT NBR IEC 60079-0:2008 + Addendum 1:2011, ABNT NBR IEC 60079-11:2009

Kennzeichnungen: Ex ia IIC T4 Ga, T4( $-60 \degree C \le T_a \le +70 \degree C$ )

#### Spezielle Voraussetzungen zur sicheren Verwendung (X):

- 1. Ist das Gerät mit einem optionalen 90-V-Überspannungsschutz ausgestattet, hält es dem 500-V-Isolationstest gegenüber Erde nicht stand. Dies muss bei der Installation berücksichtigt werden.
- Für Prozesse mit Temperaturen über 135 °C muss der Anwender beurteilen, ob die Temperaturklasse des SuperModule für solch eine Anwendung geeignet ist, da in dieser Situation das Risiko besteht, dass die Temperatur des SuperModule über T4 liegt.

| Devenenter                  | НА      | RT         | Feldbus |            |  |
|-----------------------------|---------|------------|---------|------------|--|
| Parameter                   | Eingang | Widerstand | Eingang | Widerstand |  |
| Spannung U <sub>i</sub>     | 30 V    | 30 V       | 30 V    | 30 V       |  |
| Strom l <sub>i</sub>        | 300 mA  | 2,31 mA    | 300 mA  | 18,24 mA   |  |
| Leistung P <sub>i</sub>     | 1 W     | 17,32 mW   | 1,3 W   | 137 mW     |  |
| Kapazität C <sub>i</sub>    | 14,8 nF | 0          | 0       | 0,8 nF     |  |
| Induktivität L <sub>i</sub> | 0       | 0          | 0       | 1,33 mH    |  |

### 10.9 China

E3 China Druckfeste Kapselung und Staub-Ex-Schutz

| Zulassungs-Nr.:  | 3051SMV: GYJ14.1039X [hergestellt in den USA, China, Singapur]                             |
|------------------|--------------------------------------------------------------------------------------------|
|                  | 3051SFx: GYJ11.1466X [hergestellt in den USA, China, Singapur]                             |
| Normen:          | 3051SMV: GB3836.1-2010, GB3836.2-2010, GB3836.20-2010                                      |
|                  | 3051SFx: GB3836.1-2010, GB3836.2-2010, GB3836.20-2010,                                     |
|                  | GB12476.1-2013, GB12476.5-2013                                                             |
| Kennzeichnungen: | 3051SMV: Ex d IIC T6/T5 Ga/Gb                                                              |
|                  | 3051SFx: Ex d IIC T4T6 Ga/Gb; Ex tD A20 T <sub>A</sub> 105 °C T <sub>500</sub> 95 °C; IP66 |

#### Spezielle Voraussetzungen zur sicheren Verwendung (X):

- 1. Das Symbol "X" dient der Kennzeichnung spezieller Voraussetzungen zur sicheren Verwendung: Informationen über die Abmessungen druckfest gekapselter Anschlüsse sind auf Anfrage vom Hersteller erhältlich.
- 2. Das Verhältnis zwischen Temperaturklasse und Umgebungstemperaturbereich ist für den Rosemount 3051SMV wie folgt:

| Tempera-<br>turklasse | Umgebungs-<br>temperaturbereich |
|-----------------------|---------------------------------|
| T6                    | –50 °C ~ +65 °C                 |
| T5                    | –50 °C ~ +80 °C                 |

3. Das Verhältnis zwischen Temperaturklasse und Umgebungstemperaturbereich ist für den 3051SFx wie folgt:

| Tempera-<br>turklasse | Umgebungs-<br>temperaturbereich |
|-----------------------|---------------------------------|
| Т6                    | −60 °C ~ +70 °C                 |
| T4/T5                 | −60 °C ~ +80 °C                 |

- 4. Der Erdungsanschluss im Gehäuse muss auf zuverlässige Weise verbunden werden.
- 5. Bei Installation, Wartung und Betrieb des Produkts in einer explosionsgefährdeten Umgebung ist der Warnhinweis "Do not open cover when circuit is alive" (Deckel nicht öffnen, wenn der Stromkreis unter Spannung steht) zu beachten. Bei Installation, Wartung und Betrieb des Produkts in Umgebungen mit explosivem Staub ist der Warnhinweis "Do not open when an explosive dust atmosphere is present" (Nicht öffnen, wenn eine explosive Staubatmosphäre vorhanden ist) zu beachten.
- 6. Bei der Installation dürfen keine schädlichen Mixturen am Gehäuse vorhanden sein.
- 7. Bei Installation, Wartung und Betrieb des Produkts in einer explosionsgefährdeten Umgebung ist das Gehäuse regelmäßig zu reinigen, um Staubansammlungen zu vermeiden. Dabei keine Druckluft verwenden.
- Bei Installation in einer explosionsgefährdeten Umgebung müssen Kabelverschraubungen und Blindstopfen verwendet werden, die durch staatliche Prüfstellen für Ex d IIC Gb oder Ex d IIC Gb DIP A20 [Durchflussmesser] Schutzart IP66 zugelassen wurden. Redundante Kabeleinführungen müssen mit Blindstopfen verschlossen werden.
- 9. Der Endanwender darf keine Komponenten ändern, sondern muss den Hersteller kontaktieren, um eine Beschädigung des Produkts zu vermeiden.
- 10. Wartungsarbeiten dürfen nur in Bereichen ohne explosive(n) Gase und Staub vorgenommen werden.
- 11. Bei Installation, Betrieb und Wartung des Produkts müssen die folgenden Vorschriften beachtet werden:
  GB3836.13-1997 "Electrical apparatus for explosive gas atmospheres Part 13: Repair and overhaul for apparatus used in explosive gas atmospheres"
  GB3836.15-2000 "Electrical apparatus for explosive gas atmospheres Part 15: Electrical installations in hazardous areas (other than mines)"
  GB3836.16-2006 "Electrical apparatus for explosive gas atmospheres Part 16: Inspection and maintenance of electrical installation (other than mines)"
  GB50257-1996 "Code for construction and acceptance of electrical device for explosion atmospheres and fire hazard electrical equipment installation engineering".

GB15577-2007 "Safety regulations for dust explosion prevention and protection" GB12476.2-2010 "Electrical apparatus for use in the presence of combustible dust" 13 China Eigensicherheit

| Zulassungs-Nr.:  | 3051SMV: GYJ14.1040X [hergestellt in den USA, China, Singapur]                         |
|------------------|----------------------------------------------------------------------------------------|
|                  | 3051SFx: GYJ16.14 [hertgestellt in den USA, China, Singapur]                           |
| Normen:          | 3051SMV: GB3836.1-2010, GB3836.4-2010, GB3836.20-2010                                  |
|                  | 3051SFx: GB3836.1/4-2010, GB3836.20-2010, GB12476.1-2000                               |
| Kennzeichnungen: | 3051SMV: Ex ia IIC T4 Ga                                                               |
|                  | 3051SFx: Ex ia IIC T4 Ga, Ex tD A20 T <sub>A</sub> 105 °C T <sub>500</sub> 95 °C; IP66 |
|                  |                                                                                        |

#### Spezielle Voraussetzungen zur sicheren Verwendung (X):

- 1. Das Gehäuse des Messumformers enthält Leichtmetalle. Zündgefahren durch Stoß oder Reibung sind zu vermeiden.
- 2. Das Gerät hält dem 500-V-Isolationstest gemäß GB3836.4-2010, Absatz 6.3.12, nicht stand.
- 3. Umgebungstemperaturbereich: -60 °C ~ +70 °C
- 4. Elektrische Parameter Eigensicherheit:

| Max.<br>Fingangsspappung: | Max.<br>Fingangsstrom: | Max.<br>Fingangsleistung: | Max. interne Parameter |                     |  |
|---------------------------|------------------------|---------------------------|------------------------|---------------------|--|
| U <sub>i</sub> (V)        | l <sub>i</sub> (mA)    | P <sub>i</sub> (W)        | C <sub>i</sub> (nF)    | L <sub>i</sub> (μH) |  |
| 30                        | 300                    | 1,0                       | 14,8                   | 0                   |  |

|             | Max.<br>Ausgangs-               | Max.<br>Ausgangs-             | Max.<br>Ausgangs-  | Maximale externe<br>Parameter |                     |
|-------------|---------------------------------|-------------------------------|--------------------|-------------------------------|---------------------|
|             | spannung:<br>U <sub>i</sub> (V) | strom:<br>I <sub>i</sub> (mA) | P <sub>i</sub> (W) | C <sub>i</sub> (nF)           | L <sub>i</sub> (μH) |
| Widerstand  | 30                              | 2,31                          | 17,32              | 0                             | 0                   |
| SuperModule | 7,14                            | 300                           | 887                | 110                           | 0                   |

- 5. Die Kabel zwischen diesem Produkt und dem angeschlossenen Gerät müssen abgeschirmt sein. Die Abschirmung muss sicher in einem nicht explosionsgefährdeten Bereich geerdet sein.
- 6. Das Produkt sollte mit einem angeschlossenen Gerät mit Ex-Zulassung verwendet werden, um ein explosionsgeschütztes System zu bilden, das in einer Umgebung mit explosiven Gasen eingesetzt werden kann. Verkabelung und Anschlussklemmen müssen der Betriebsanleitung des Produkts und des angeschlossenen Gerätes entsprechen.
- 7. Der Endanwender darf keine Komponenten ändern, sondern muss den Hersteller kontaktieren, um eine Beschädigung des Produkts zu vermeiden.
- Bei Installation in Ex-Bereichen müssen Kabelverschraubungen, Leitungseinführungen und Blindstopfen verwendet werden, die durch staatliche Prüfstellen gemäß DIP A20 Schutzart IP66 zugelassen sind. Redundante Kabeleinführungen müssen mit Blindstopfen verschlossen werden.
- 9. Bei Installation, Wartung und Betrieb des Produkts in Umgebungen mit explosivem Staub ist der Warnhinweis "Do not open when an explosive dust atmosphere is present" (Nicht öffnen, wenn eine explosive Staubatmosphäre vorhanden ist) zu beachten.
- 10. Wartungsarbeiten dürfen nur in Bereichen ohne explosiven Staub vorgenommen werden.
- 11. Bei Installation, Betrieb und Wartung des Produkts müssen die folgenden Vorschriften beachtet werden:

GB3836.13-2013 "Electrical apparatus for explosive gas atmospheres Part 13: Repair and overhaul for apparatus used in explosive gas atmospheres"

GB3836.15-2000 "Electrical apparatus for explosive gas atmospheres Part 15: Electrical installations in hazardous areas (other than mines)" GB3836.16-2006 "Electrical apparatus for explosive gas atmospheres Part 16: Inspection and maintenance of electrical installation (other than mines)" GB50257-1996 "Code for construction and acceptance of electrical device for explosion atmospheres and fire hazard electrical equipment installation engineering".

# 10.10 EAC – Weißrussland, Kasachstan, Russische Föderation

 EM Technical Regulation Customs Union (EAC) Druckfeste Kapselung und Staub-Ex-Schutz Zulassungs-Nr.: RU C-US.AA87.B.00378
 Kennzeichnungen: Ga/Gb Ex d IIC T6...T4 X Ex tb IIIC T105 °C T<sub>500</sub>95 °C Db X

 IM Technical Regulation Customs Union (EAC) Eigensicherheit Zulassungs-Nr.: RU C-US.AA87.B.00378
 Kennzeichnungen: 0Ex ia IIC T4 Ga X

### 10.11 Japan

E4 Japan Druckfeste Kapselung Zulassungs-Nr.: TC19070, TC19071, TC19072, TC19073 Kennzeichnungen: Ex d IIC T6

### 10.12 Republik Korea

 EP Republik Korea Druckfeste Kapselung [nur HART]
 Zulassungs-Nr.: 12-KB4BO-0180X [hergestellt in den USA], 11-KB4BO-0068X [hergestellt in Singapur]
 Kennzeichnungen: Ex d IIC T5 oder T6

IP Republik Korea Eigensicherheit [Nur HART]
 Zulassungs-Nr.: 10-KB4BO-0021X [hergestellt in den USA, SMMC]
 Kennzeichnungen: Ex ia IIC T4

### 10.13 Kombinationen

- K1 Kombination von E1, I1, N1 und ND
- K2 Kombination von E2 und I2
- K5 Kombination von E5 und I5
- K6 Kombination von E6 und I6
- K7 Kombination von E7, I7 und N7
- KA Kombination von E1, I1, E6 und I6
- KB Kombination von E5, I5, E6 und I6
- KC Kombination von E1, I1, E5 und I5
- KD Kombination von E1, I1, E5, I5, E6 und I6
- KM Kombination von EM und IM
- KP Kombination von EP und IP

# 10.14 Zusätzliche Zulassungen

- SBS
   ABS-Zulassung (American Bureau of Shipping)

   Zulassungs-Nr.:
   00-HS145383

   Verwendungszweck:
   Messen des Über- oder Absolutdrucks von Flüssigkeiten, Gasen oder Dämpfen für ABS-klassifizierte Schiffs-, Marine- und Offshore-Installationen [nur HART]
- SBV
   BV-Zulassung (Bureau Veritas)

   Zulassungs-Nr.:
   31910 BV

   Anforderungen:
   Bureau-Veritas-Richtlinien für die Klassifizierung von Stahlschiffen

   Anwendung:
   Klassifizierungen: AUT-UMS, AUT-CCS, AUT-PORT und AUT-IMS [nur HART]
- SDN
   DNV-Zulassung (Det Norske Veritas)

   Zulassungs-Nr.:
   A-14186

   Verwendungszweck:
   Det-Norske-Veritas-Richtlinien für die Klassifizierung von Schiffen, schnellen und leichten Booten und

   Det-Norske-Veritas-Offshore-Anlagen [nur HART]

Anwendung:

| Einbauortklassen |             |  |  |
|------------------|-------------|--|--|
| Тур              | 30515       |  |  |
| Temperatur       | D           |  |  |
| Luftfeuchtigkeit | В           |  |  |
| Vibrationen      | А           |  |  |
| EMV              | A           |  |  |
| Gehäuse          | D/IP66/IP68 |  |  |

 SLL
 LR-Zulassung (Lloyds Register)

 Zulassungs-Nr.:
 11/60002

 Anwendung:
 Umgebungskategorien ENV1, ENV2, ENV3 und ENV5 [nur HART]

#### Abbildung 17. Rosemount 3051SMV – Konformitätserklärung

E **EU Declaration of Conformity** EMERSON. No: RMD 1072 Rev. L We, Rosemount Inc. 8200 Market Boulevard Chanhassen, MIN 55317-9685 USA declare under our sole responsibility that the product, Rosemount<sup>™</sup> Models 3051SMV & 300SMV Pressure Transmitters manufactured by, Rosemount Inc. 8200 Market Boulevard Chanhassen, MIN 55317-9685 USA to which this declaration relates, is in conformity with the provisions of the European Union Directives, including the latest amendments, as shown in the attached schedule. Assumption of conformity is based on the application of the harmonized standards and, when applicable or required, a European Union notified body certification, as shown in the attached schedule. cht f.RI Vice President of Global Quality (function name - printed) (signature) Chris LaPoint 1-Feb-19; Shakopee, MN USA (name - printed) (date of issue & place) Page 1 of 4 Document Rev. 2013\_A

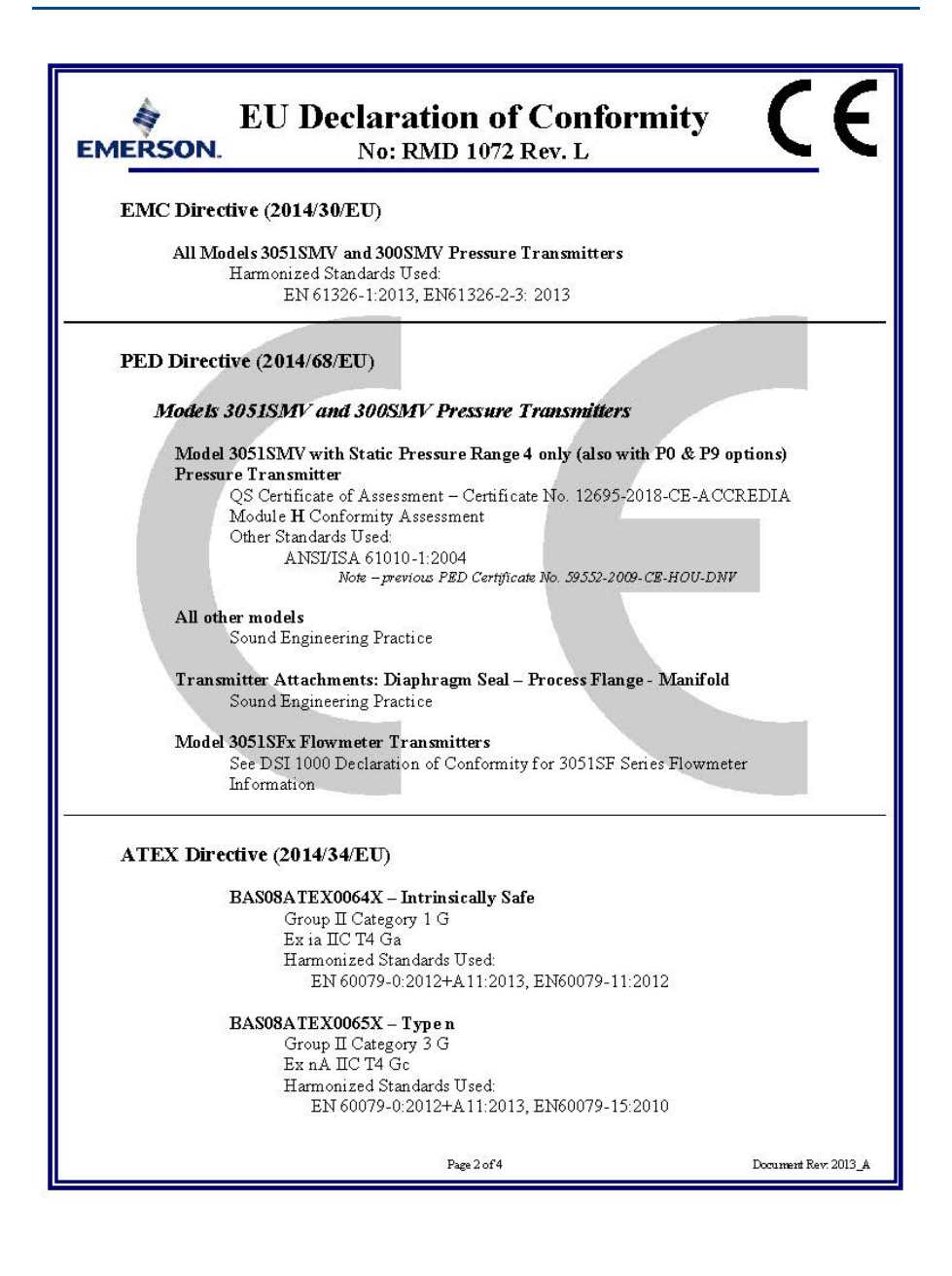

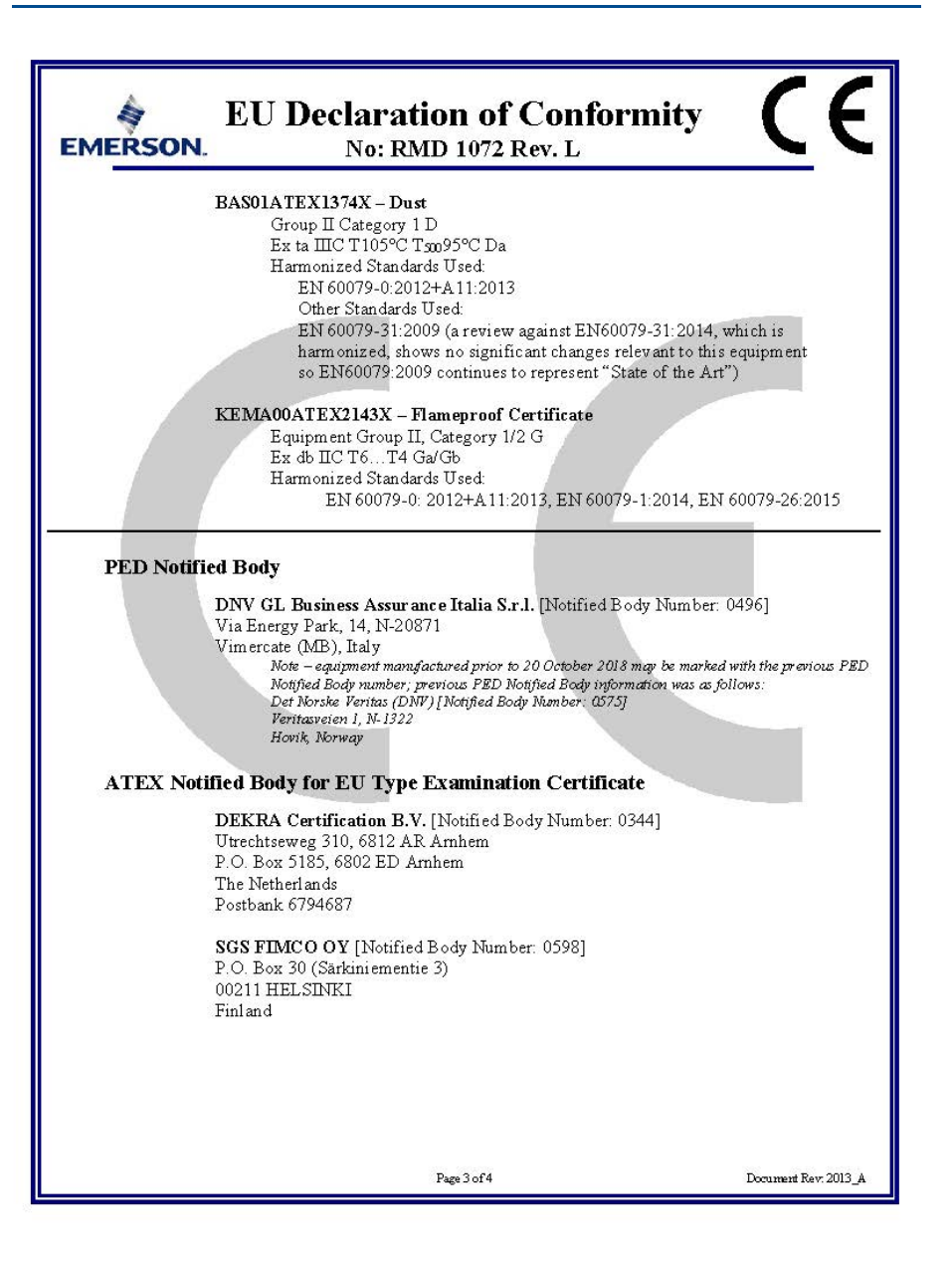

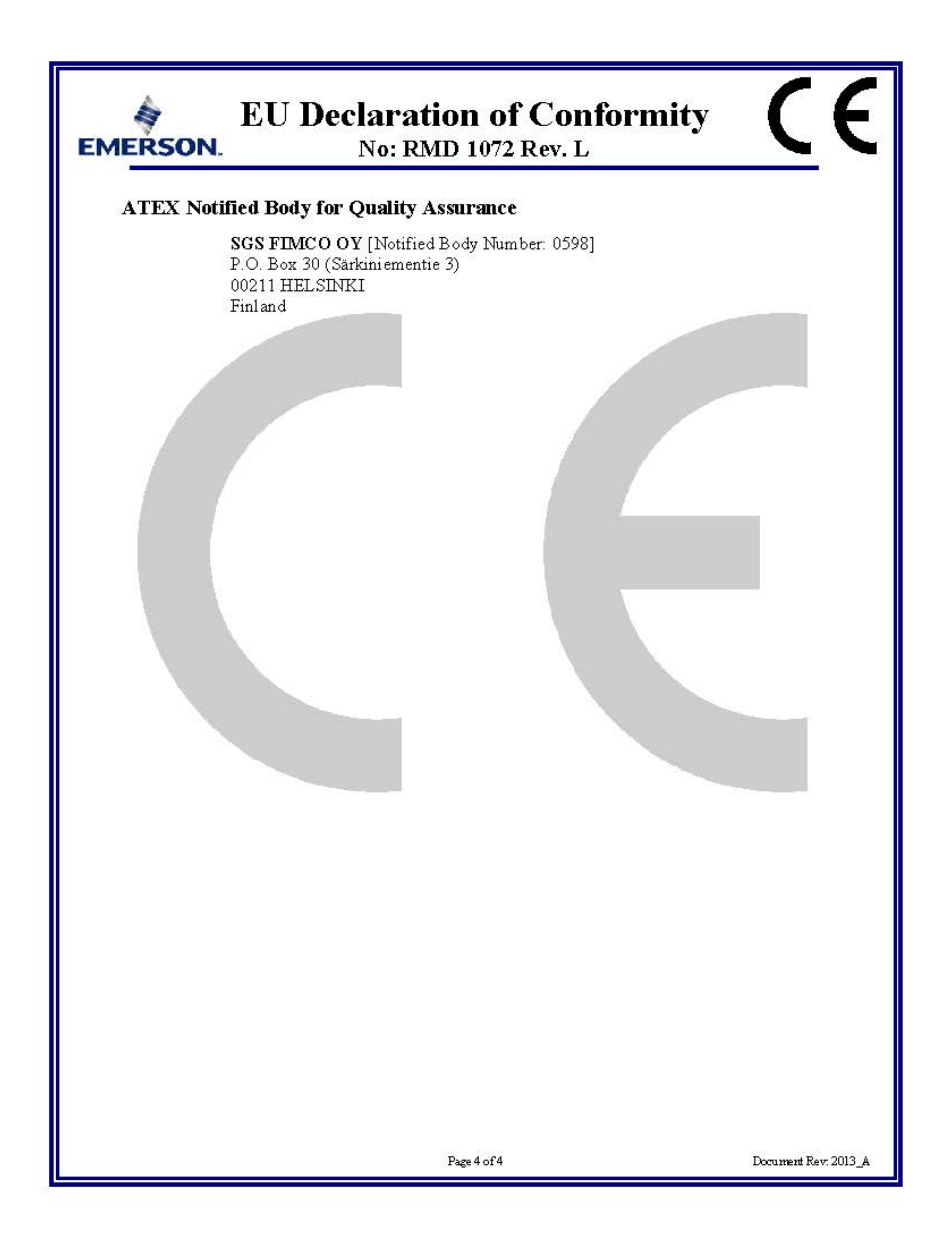

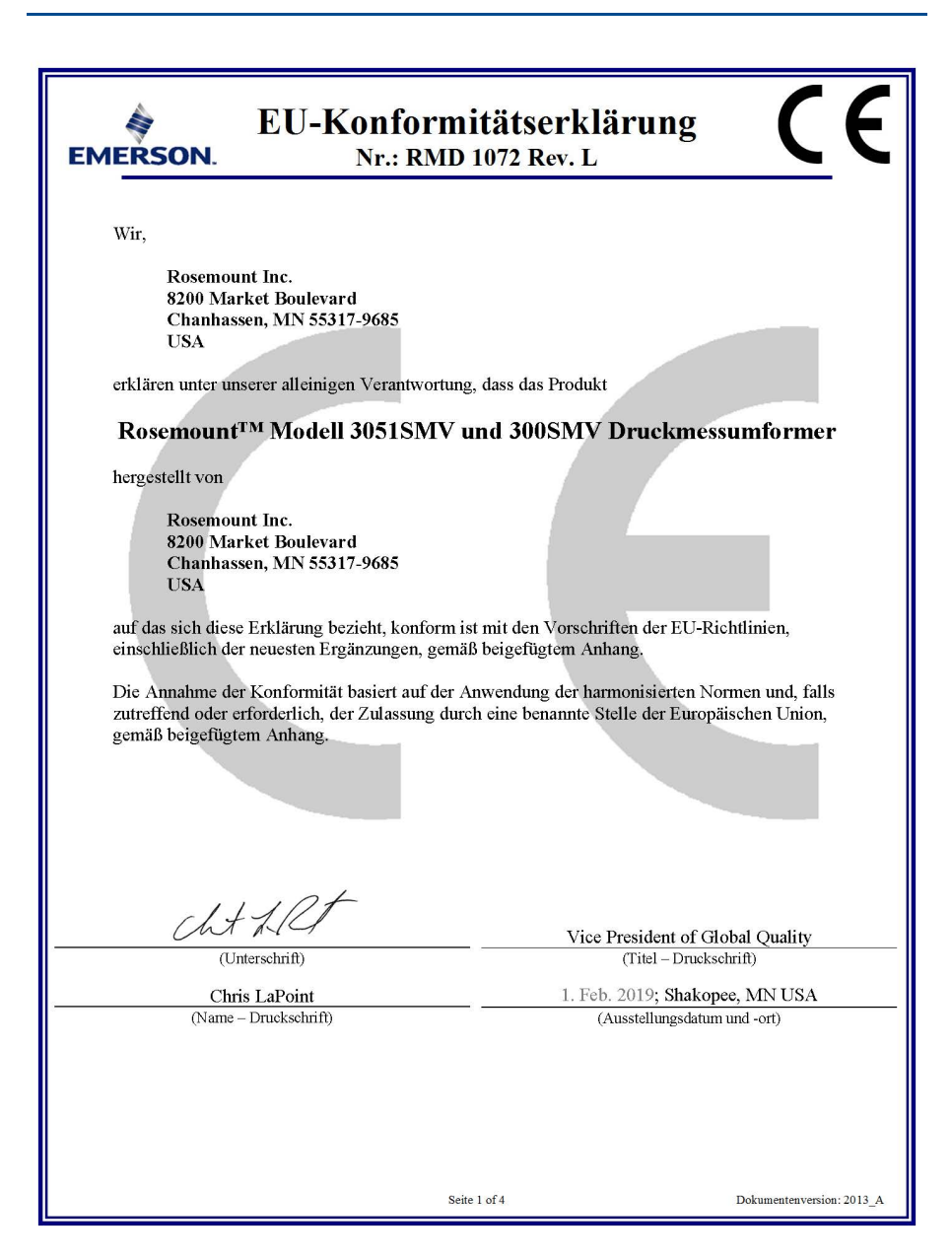

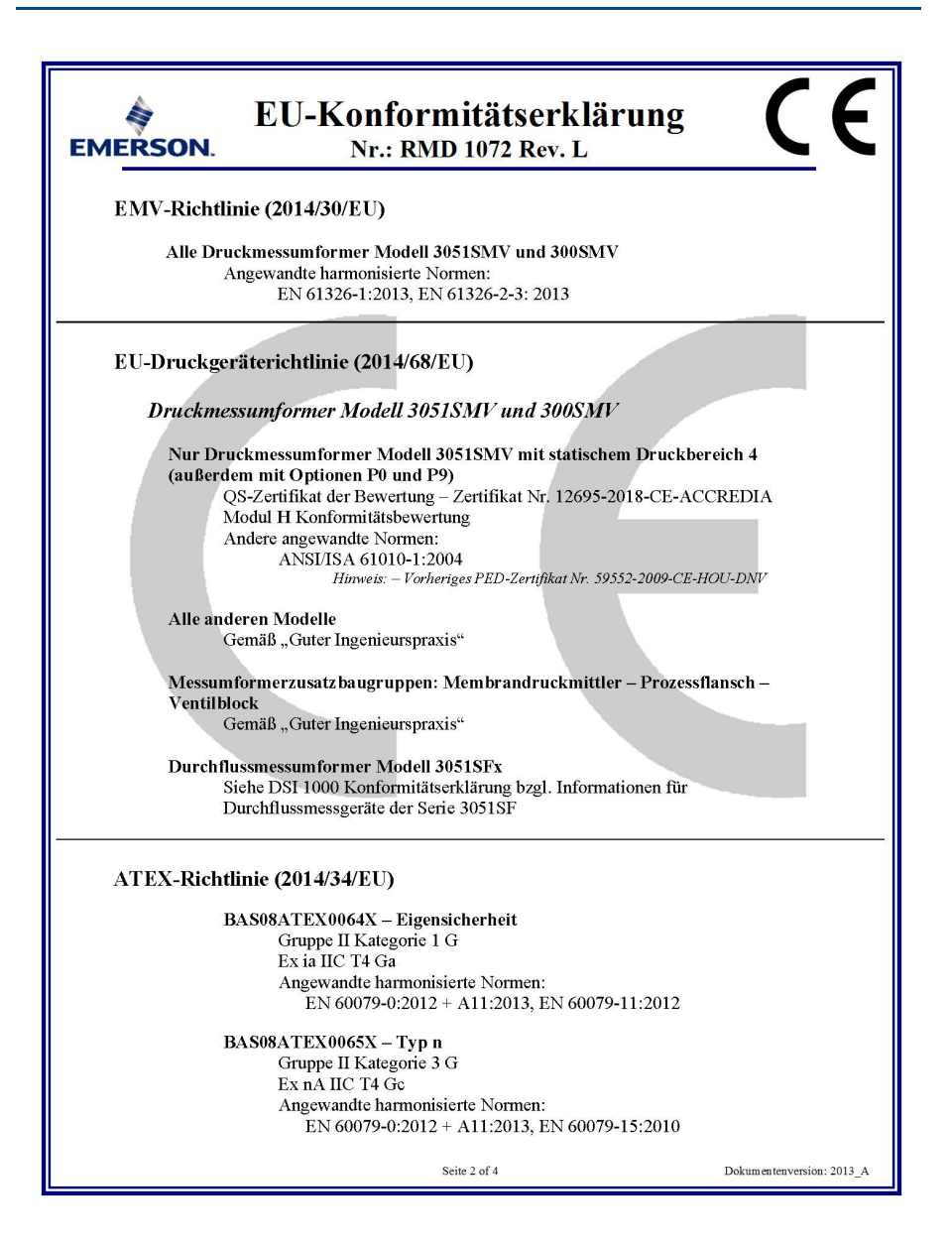

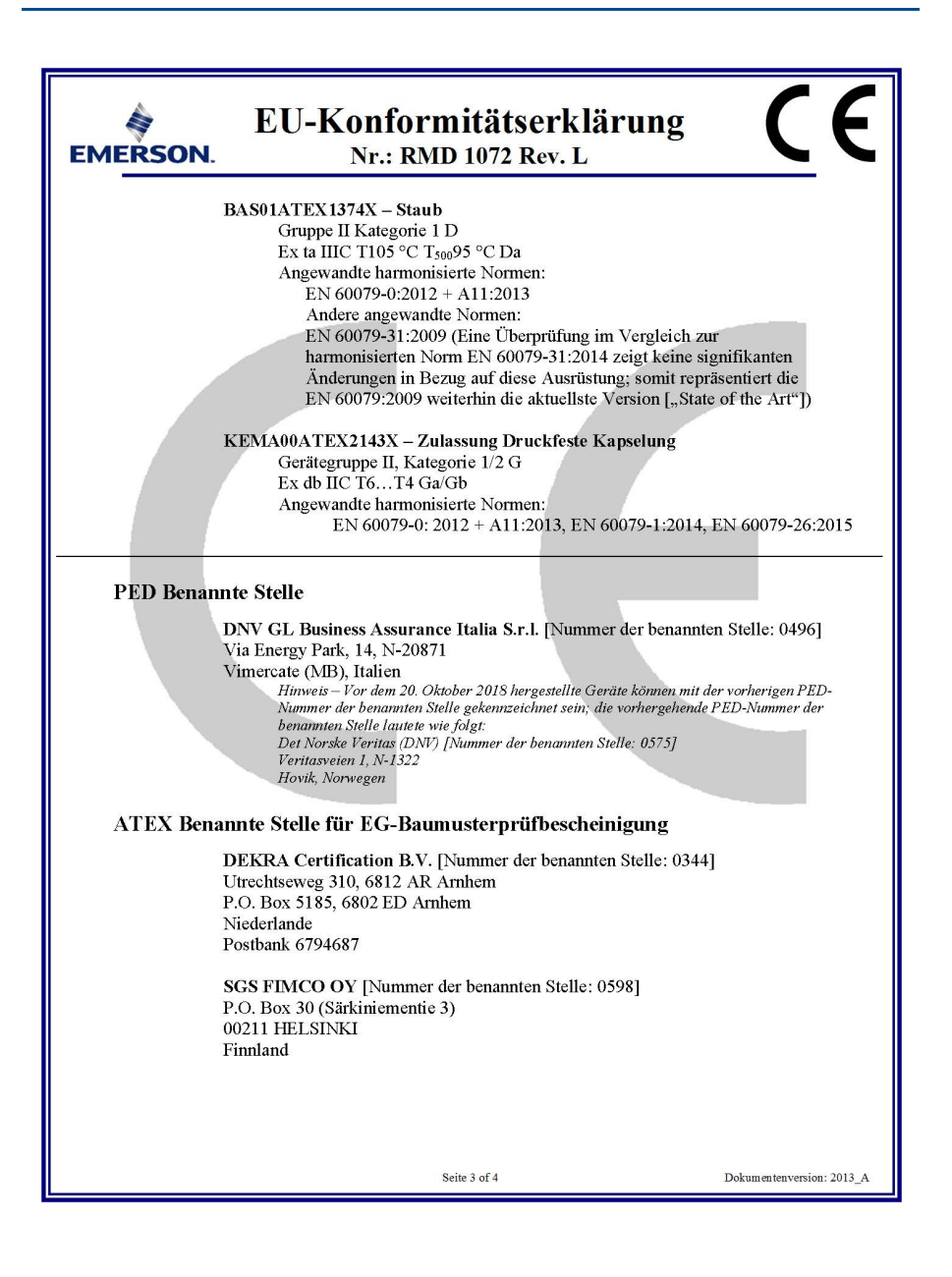

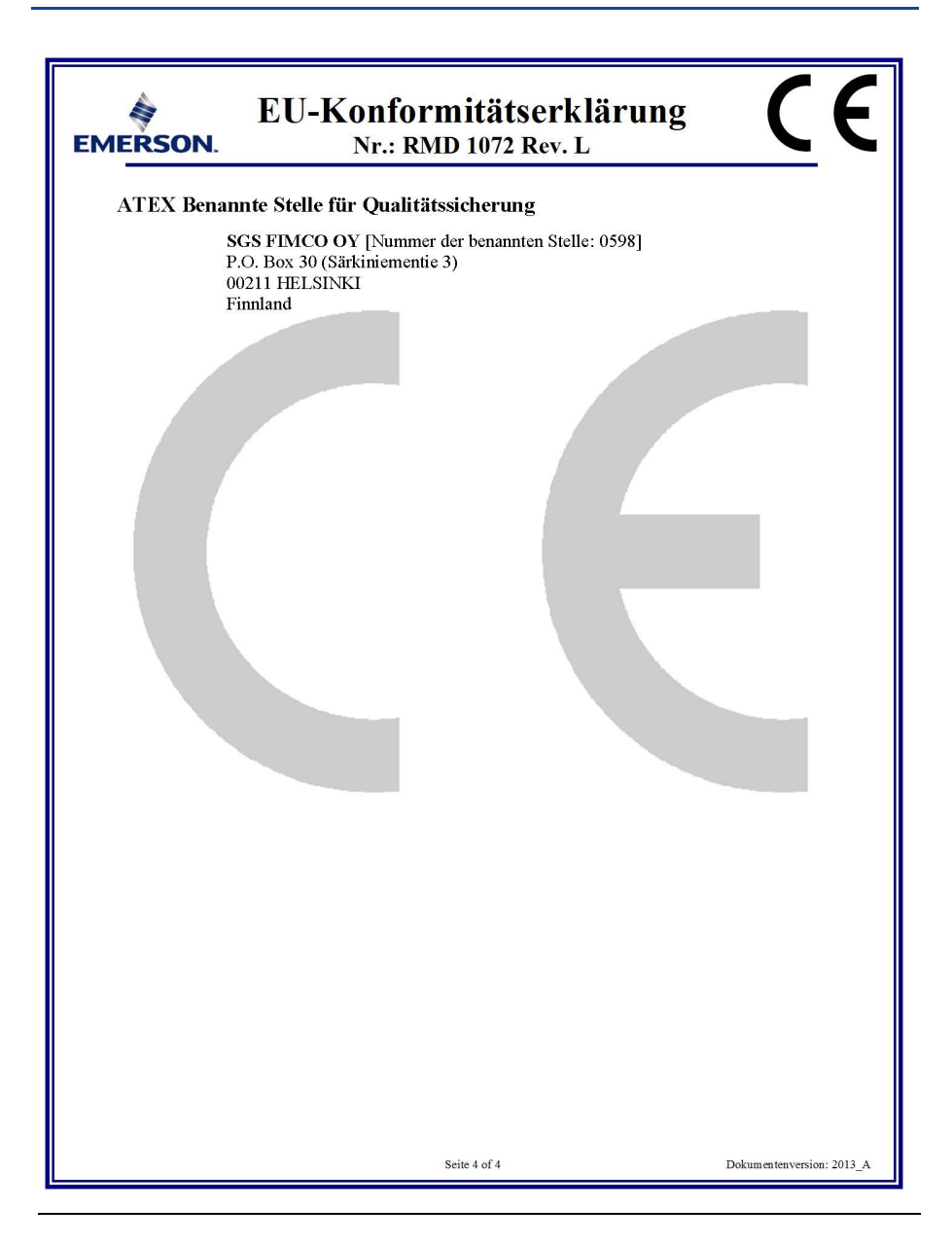

|                                 | 有害物质 / Hazardous Substances |                      |                      |                                          |                                              |                                                      |
|---------------------------------|-----------------------------|----------------------|----------------------|------------------------------------------|----------------------------------------------|------------------------------------------------------|
| 部件名称<br>Part Name               | 铅<br>Lead<br>(Pb)           | 录<br>Mercury<br>(Hg) | 镭<br>Cadmium<br>(Cd) | 六价铬<br>Hexavalent<br>Chromium<br>(Cr +6) | 多溴联苯<br>Polybrominated<br>biphenyls<br>(PBB) | 多溴联苯醚<br>Polybrominated<br>diphenyl ethers<br>(PBDE) |
| 电子组件<br>Electronics<br>Assembly | х                           | О                    | 0                    | 0                                        | 0                                            | 0                                                    |
| 壳体组件<br>Housing<br>Assembly     | х                           | 0                    | 0                    | х                                        | 0                                            | ο                                                    |
| 传感器组件<br>Sensor<br>Assembly     | х                           | 0                    | 0                    | х                                        | 0                                            | 0                                                    |

#### *含有China RoHS 管控物质超过最大浓度限值的部件型号列表* Rosemount 3051SMV List of Rosemount 3051SMV Parts with China RoHS Concentration above MCVs

本表格系依据SJ/T11364的规定而制作.

This table is proposed in accordance with the provision of SJ/T11364.

O: 意为该部件的所有均质材料中该有害物质的含量均低于GB/T 26572/所规定的限量要求.
O: Indicate that said hazardous substance in all of the homogeneous materials for this part is below the limit requirement of GB/T 26572.

X: 意为在该部件所使用的所有均质材料里,至少有一类均质材料中该有害物质的含量高于GB/T 26572所规定的限量要求. X: Indicate that said hazardous substance contained in at least one of the homogeneous materials used for this part is above the limit requirement of GB/T 26572.

#### **Kurzanleitung** 00825-0105-4803, Rev. EH März 2019

#### Deutschland

Emerson Automation Solutions Emerson Process Management GmbH & Co. OHG Katzbergstraße 1 40764 Langenfeld (Rhld.) Deutschland

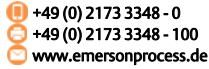

#### Schweiz

Emerson Automation Solutions Emerson Process Management AG Blegistrasse 21 6341 Baar-Walterswil Schweiz 1 +41 (0) 41 768 6111 4 +41 (0) 41 761 8740 www.emersonprocess.ch

#### Österreich

Emerson Automation Solutions Emerson Process Management AG Industriezentrum NÖ Süd Straße 2a, Objekt M29 2351 Wr. Neudorf Österreich III +43 (0) 2236-607 C +43 (0) 2236-607 44 Www.emersonprocess.at

in

Linkedin.com/company/Emerson-Automation-Solutions

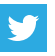

Twitter.com/Rosemount\_News

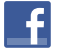

Facebook.com/Rosemount

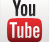

Youtube.com/user/RosemountMeasurement

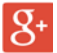

Google.com/+RosemountMeasurement

Das Emerson Logo ist eine Marke und Dienstleistungsmarke der Emerson Electric Co.

MultiVariable, SuperModule, Rosemount und das Rosemount Logo sind Marken von Emerson.

HART und FOUNDATION Feldbus sind eingetragene Marken der FieldComm Group.

Microsoft und Windows sind eingetragene Marken der Microsoft Corporation in den Vereinigten Staaten und anderen Ländern. NEMA ist eine eingetragene Marke und Dienstleistungsmarke der National Electrical Manufacturers Association.

National Electrical Code ist eine eingetragene Marke von National Fire Protection Association, Inc.

Alle anderen Marken sind Eigentum ihres jeweiligen Inhabers. © 2019 Emerson. Alle Rechte vorbehalten.

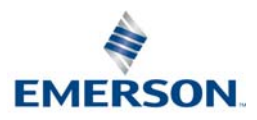

### ROSEMOUNT